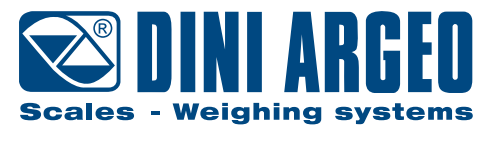

A RICE LAKE WEIGHING SYSTEMS COMPANY

# **DFWL PLUS • DFWLI PLUS**

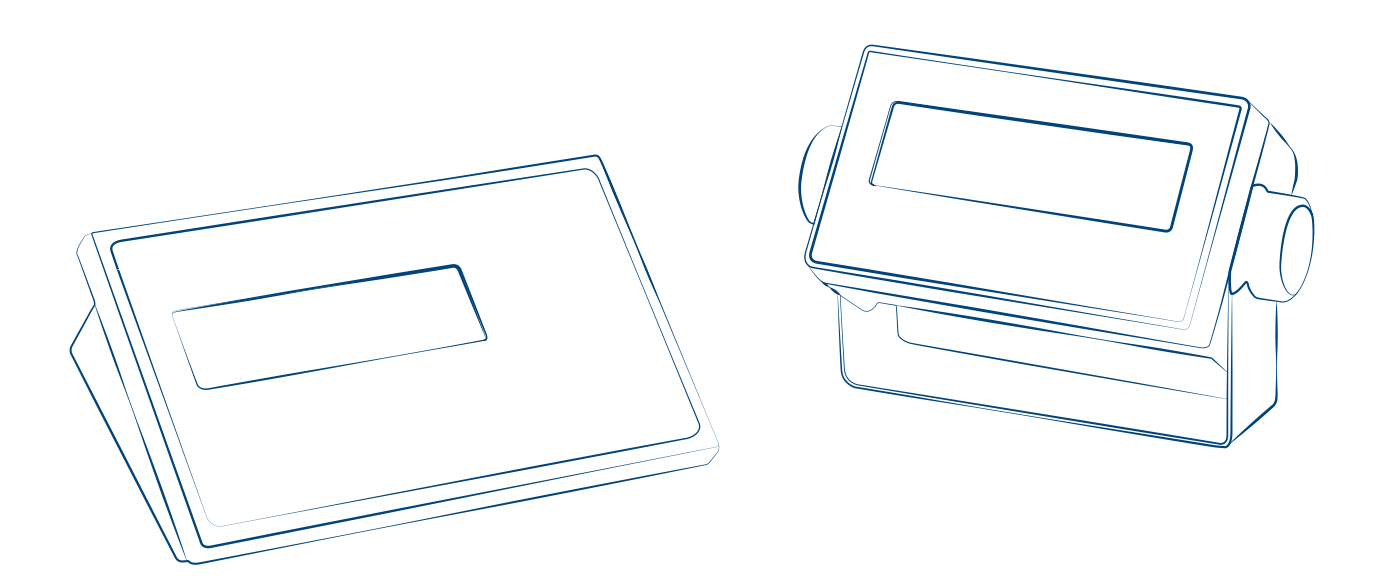

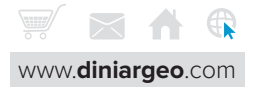

| 1. Introduction and warnings                                                                                                    | 4                                                                 |
|----------------------------------------------------------------------------------------------------|-------------------------------------------------------------------|
| 2. Technical features                                                                                                    | 5                                                                 |
| 3. Approval                                                                                                    | 6                                                                 |
| 4. Connections                                                                                                    | 7                                                                 |
| Single-channel                                                                                                    | 7                                                                 |
| Multichannel                                                                                                    | 8                                                                 |
| 5. Programming                                                                                                    | 9                                                                 |
| How to access the programming menu                                                                                                    | 9                                                                 |
| How to save the programming and exit the menu                                                                                                    | 9                                                                 |
| Programming menu                                                                                                    | 10                                                                |
| 6. Communication strings                                                                                                    | 44                                                                |
|                                                                                                    |                                                                   |
| 7. Communication commands                                                                                                    | 49                                                                |
| 7. Communication commands<br>8. Wiring diagrams                                                                                                    | 49<br>51                                                          |
| 7. Communication commands<br>8. Wiring diagrams<br>CPU board                                                                                                    | <b>49</b><br>51<br>51                                             |
| 7. Communication commands<br>8. Wiring diagrams<br>CPU board<br>232 serial port with RJ11 connector                                                                                                    | <b>49</b><br>51<br>51<br>51                                       |
| 7. Communication commands<br>8. Wiring diagrams<br>CPU board<br>232 serial port with RJ11 connector<br>Optional IN/OUT DFIO board                                                                                                    | <b>49</b><br>51<br>51<br>51<br>51                                 |
| 7. Communication commands<br>8. Wiring diagrams<br>CPU board<br>232 serial port with RJ11 connector<br>Optional IN/OUT DFIO board<br>Optional analogue DAC16OSER output board                                                           | <b>49</b><br>51<br>51<br>51<br>51<br>52                           |
| 7. Communication commands<br>8. Wiring diagrams<br>CPU board<br>232 serial port with RJ11 connector<br>Optional IN/OUT DFIO board<br>Optional analogue DAC16OSER output board<br>9. Programming errors                                  | <b>49</b><br>51<br>51<br>51<br>51<br>52<br><b>52</b><br><b>53</b> |
| 7. Communication commands<br>8. Wiring diagrams<br>CPU board<br>232 serial port with RJ11 connector<br>Optional IN/OUT DFIO board<br>Optional analogue DAC16OSER output board<br>9. Programming errors<br>10. Summary of the parameters | <b>49</b><br>51<br>51<br>51<br>51<br>52<br><b>53</b><br>54        |

# **CONTENTS BY TOPIC**

| Calibration                                  |    |
|----------------------------------------------|----|
| Quick calibration                            | 11 |
| Complete calibration                         | 40 |
| Equalisation                                 |    |
| Multi-channel connection                     | 8  |
| Equalisation procedure                       | 39 |
| Safety                                       |    |
| Protection of the configuration menu via PIN | 43 |
| Protection of the user menu via PIN          | 43 |
| Communication                                |    |
| Configuration of the serial port for PC      | 13 |
| Configuration of the serial port for printer | 15 |
| Wiring diagrams                              | 50 |
| Communication strings                        | 44 |
| Communication commands                       | 49 |
| Approval                                     |    |
| Approval seal                                | 6  |
| Viewing the metrological version             | 6  |
| Reset                                        |    |

| Factory configuration reset | 36 |
|-----------------------------|----|
| Complete memory reset       | 43 |

# **1. INTRODUCTION AND WARNINGS**

This product is the best solution for multi-function weighing applications, offering ease of use, high precision in reading the weight, and many functions to speed up and simplify everyday work.

This manual provides an overview of the potentials of the product. The configuration menu can be used to adapt the product functionality to the required weighing application.

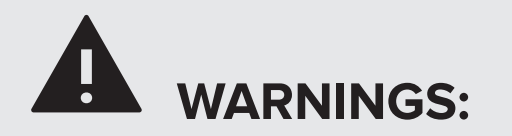

- Do not make repairs or replace electronic components of the instrument boards.
- Only use original spare parts.
- Any tampering with the equipment or use of non-original spare parts voids the warranty and relieves the manufacturer of any liability.
- Before any installation or repair that involves access to electronic parts, turn off the device and disconnect any source of power supply (battery, 230V network or other).
- Always use network power supply sources regulated within  $\pm$  10% of the rated voltage.
- In applications in connection with third parties, always follow the specifications given on the approval decree of the equipment.
- Do not immerse in water.
- Do not wash with water jets (except versions with specific IP protection degree).
- Protect from direct rainfall (except versions with specific IP protection degree).
- Do not use aggressive cleaning solvents or substances.
- Do not install in potentially explosive environments.
- Earth connect any earth socket located on the equipment casing, using a cable with a diameter of at least 16 mm<sup>2</sup>.

# **2. TECHNICAL FEATURES**

|                                  |                  | DFWL PLUS                                        | DFWL                                      | I PLUS      |       |  |
|----------------------------------|------------------|--------------------------------------------------|-------------------------------------------|-------------|-------|--|
| Case                             |                  | ABS                                              | AISI 304 stainless steel                  |             |       |  |
| Screen                           |                  | Backlit LCD<br>digit height = 25 mm              |                                           |             |       |  |
| Brightness                       |                  | 5 intens                                         | 5 intensity levels                        |             |       |  |
| Keypad                           |                  | 5 keys, waterproof                               |                                           |             |       |  |
| IP protection rating             |                  | - IP68                                           |                                           | 68          |       |  |
|                                  | Standard         | 1 PG9, plastic                                   |                                           | , steel     |       |  |
| Cable gland                      | Extra            | -                                                | 1 PG9                                     | , steel     |       |  |
| Load cell inputs                 | 1                |                                                  | 1                                         |             |       |  |
| Number of scales                 |                  |                                                  | 1                                         |             |       |  |
| Maximum number of c cells        | onnectable load  | 8 x 3                                            | 50 Ω                                      |             |       |  |
| Maximum input curren             | t to load cells  | 120                                              | mA                                        |             |       |  |
| _                                | Internal use     | -10°C /                                          | /+40°C                                    |             |       |  |
| Temperature range                | Type-approved    | -10°C /+40°C                                     |                                           |             |       |  |
|                                  | Battery          | 4 x AA                                           |                                           | -           |       |  |
|                                  | Battery duration | up to 40 h                                       | up to 40 h -                              |             |       |  |
| Power supply                     | Power supply     | External<br>IN: 110/240 Vac<br>OUT: 12 Vdc       | Internal<br>IN: 88/264 Vac<br>OUT: 12 Vdc |             |       |  |
|                                  | Available plugs  | EU, AU, UK, US                                   | EU, AU, UK, US, CH                        |             |       |  |
|                                  | RS232            | 1 (RJ11 connector)                               |                                           |             |       |  |
|                                  | RS232 + CTS      | 1 (internal, not usable)                         | 1 (internal)                              |             |       |  |
|                                  | RS485            | 1 (internal, not usable)                         | 1 (internal, optional)                    |             |       |  |
| Serial ports                     | TTL              | 1 (internal, not usable)                         | 1 (internal)                              |             |       |  |
|                                  | Sensor           | 1 (internal, not usable)                         | 1 (internal)                              |             |       |  |
|                                  | USB              | 1 Mini-USB (internal, for manufacturer use only) |                                           |             |       |  |
|                                  | Internal use     | from 100 t                                       | o 800,000                                 |             |       |  |
| Number of divisions              | Type-approved    | 10,000 / 3                                       | 3 x 3,000                                 |             |       |  |
|                                  | Max. number      | 6                                                |                                           | 5           |       |  |
| Digital outputs (DFIO, optional) | Features         | -                                                | 48 Vac or 60 Vdc<br>15 mA<br>10 Ω Max     |             |       |  |
| Disital insuits (DEIO            | Max. number      |                                                  | 2<br>12 / 24 Vdc<br>5 / 20 mA             |             |       |  |
| optional)                        | Features         | -                                                |                                           |             |       |  |
| Analogue output                  | Voltage          |                                                  | 0/5V 0/10V                                | -5/5V -10/1 | 0 V 0 |  |
| (DAC16OSER, optional)            | Current          | -                                                | - 0/20 mA                                 |             |       |  |

# **3. APPROVAL**

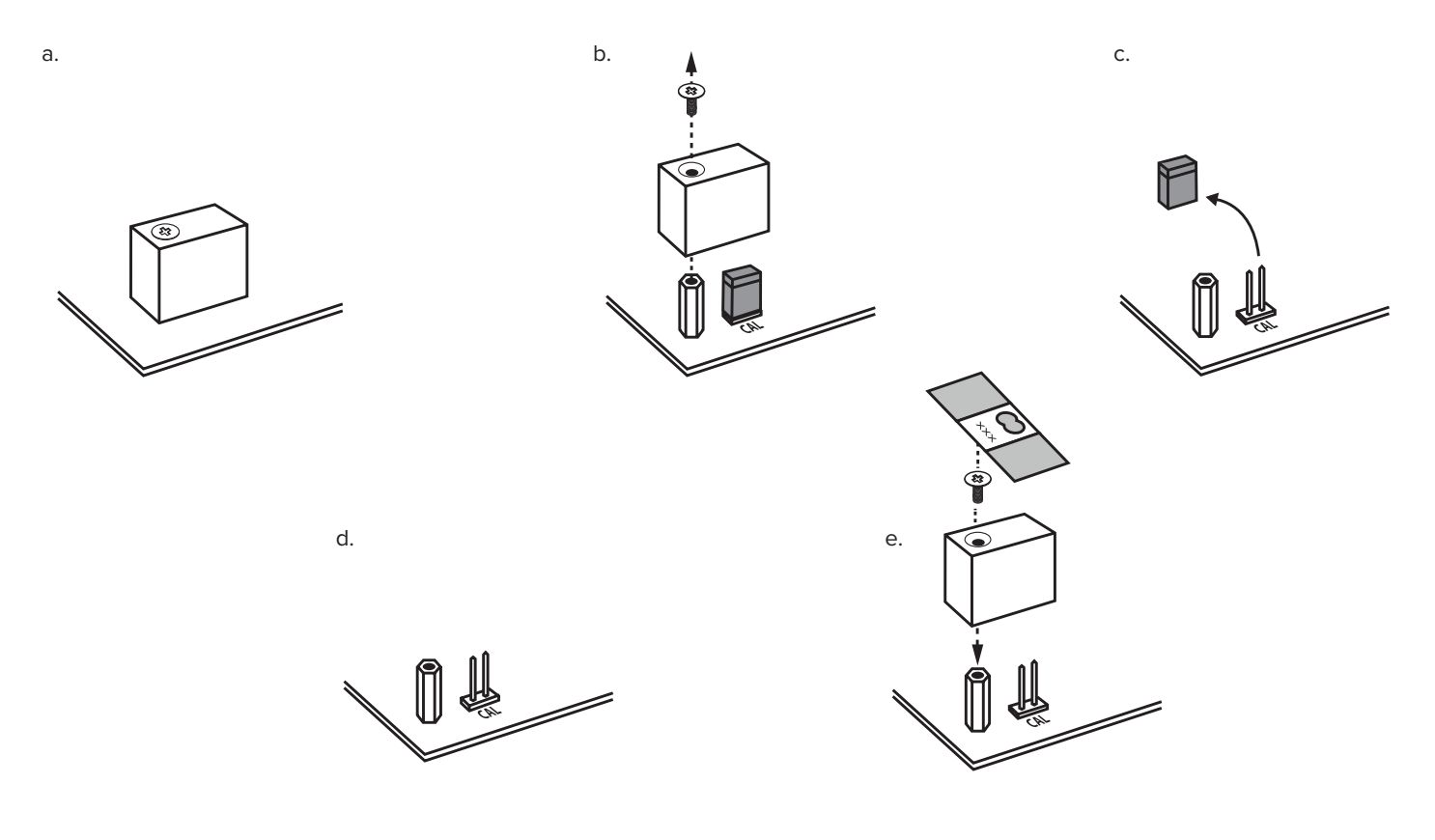

How to display the metrological version of the instrument

1. Turn off the scale

# 2 sec c - 0 F F -

# 2. Follow the procedure:

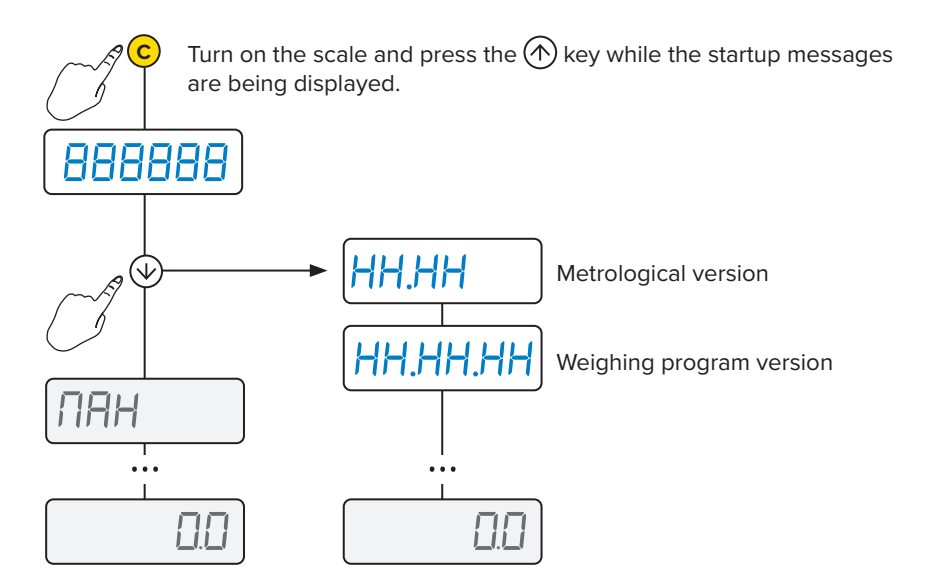

# **4. CONNECTIONS**

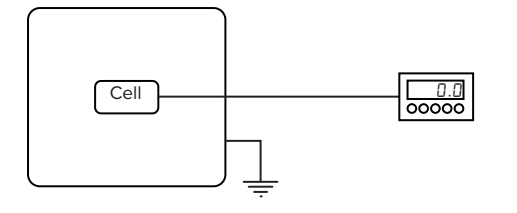

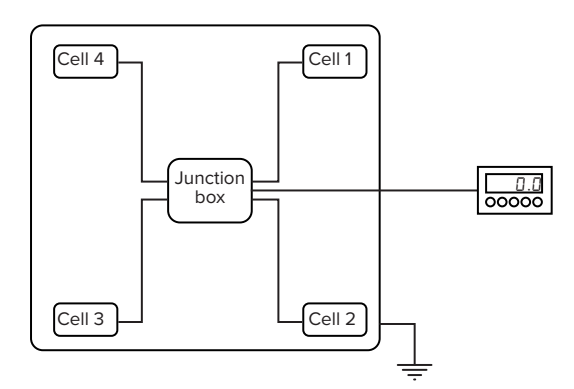

# Single-channel

Connect the scale to the main terminal block using the first reading channel of the A/D converter.

# Reference terminal block for 1-channel connection

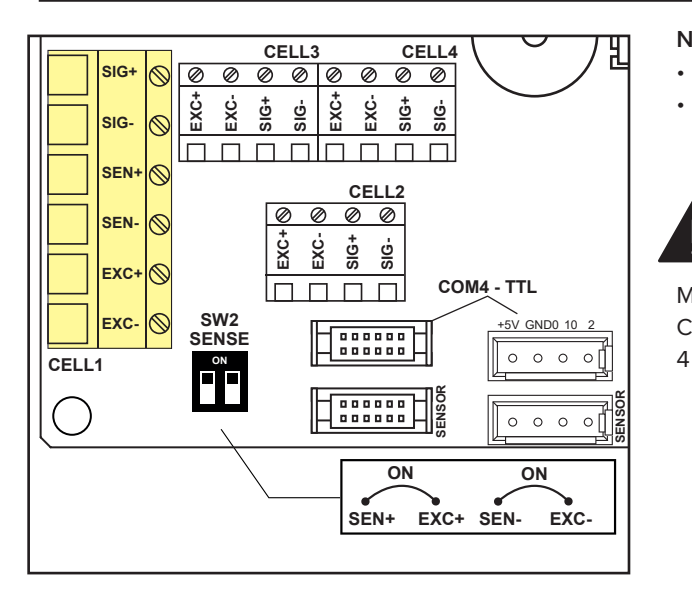

### NOTES:

- For 6-wire connection with "Sense", set the dip switches to OFF.
  - For 4-wire connection, set the dip switches to ON.

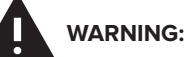

Make connections with indicator off and power supply disconnected. Comply with the electronic specifications indicated in the table on page

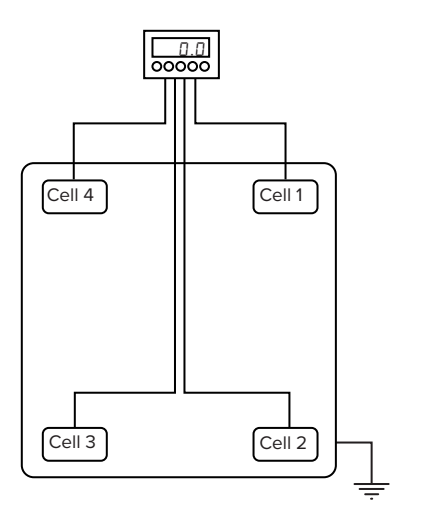

# Multi-channel with digital equalisation

The 4 channels of the converter can be used to connect 2, 3 or 4 cells, digitally equalising them without using junction boxes.

# Reference terminal blocks for 4-channel connection

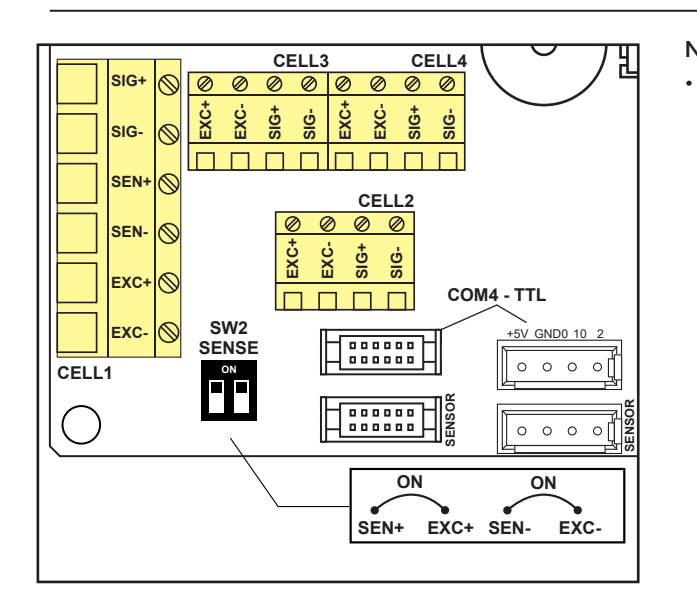

# NOTES:

Set the dip switches to ON

# **5. PROGRAMMING**

# How to access the programming menu

# 1. Turn off the scale

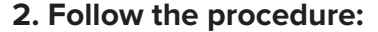

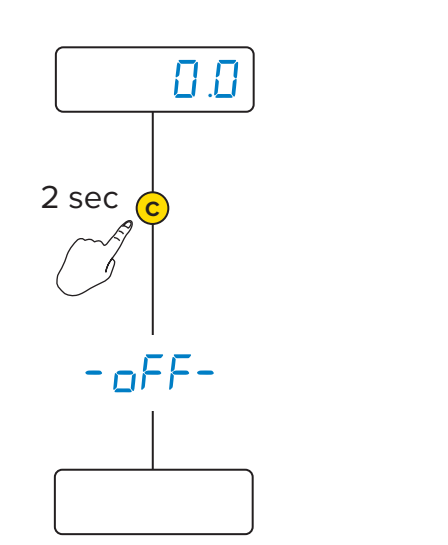

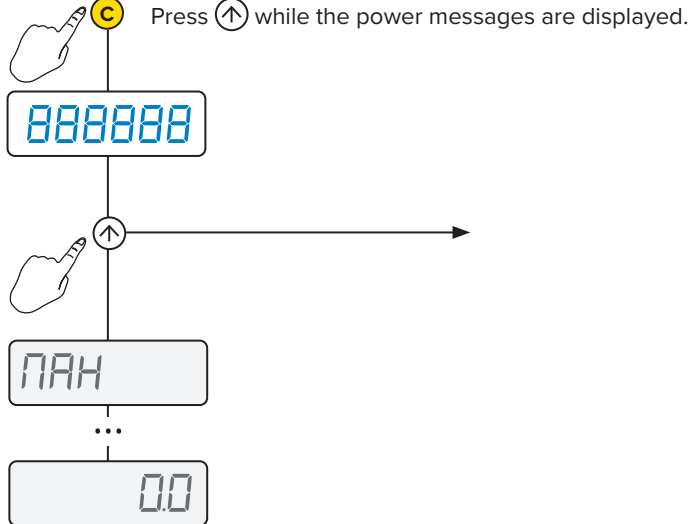

# How to save the programming and exit the menu

To save the programming changes made, press button  $\bigcirc$  repeatedly while navigating the menu backwards, until the message SRUEP appears: press to save or  $\bigcirc$  to exit without saving.

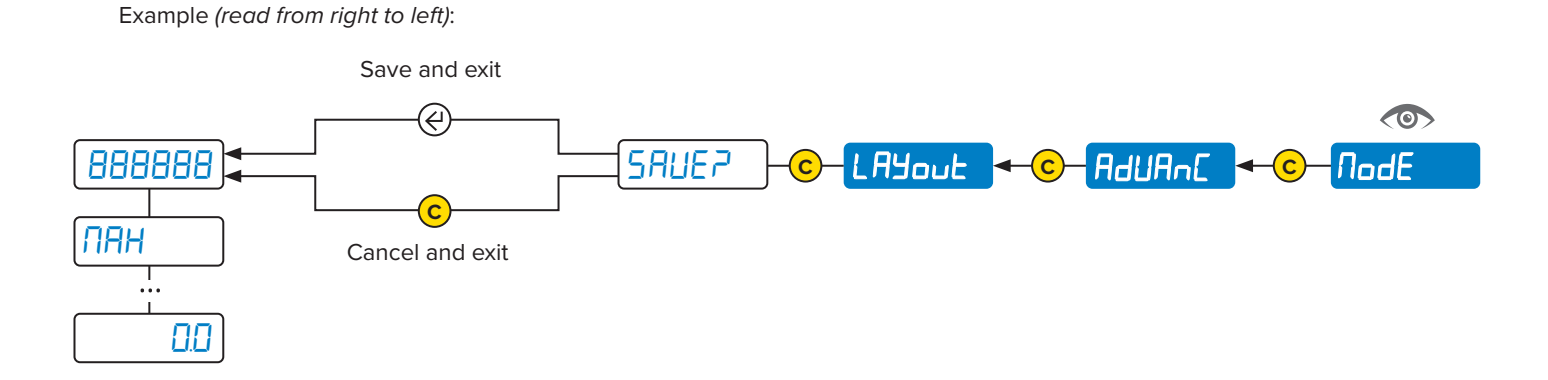

### Ö **PROGRAMMING MENU**

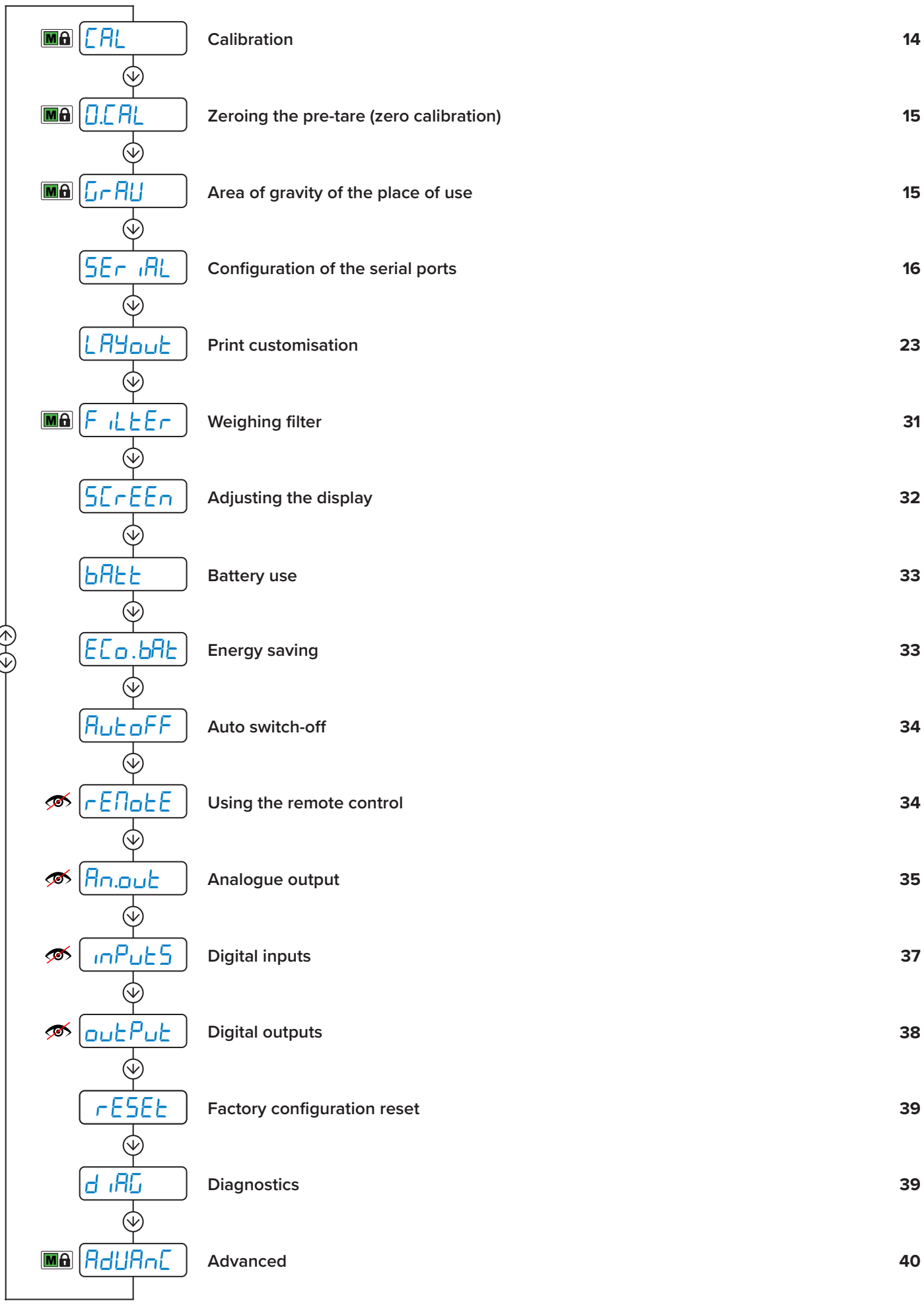

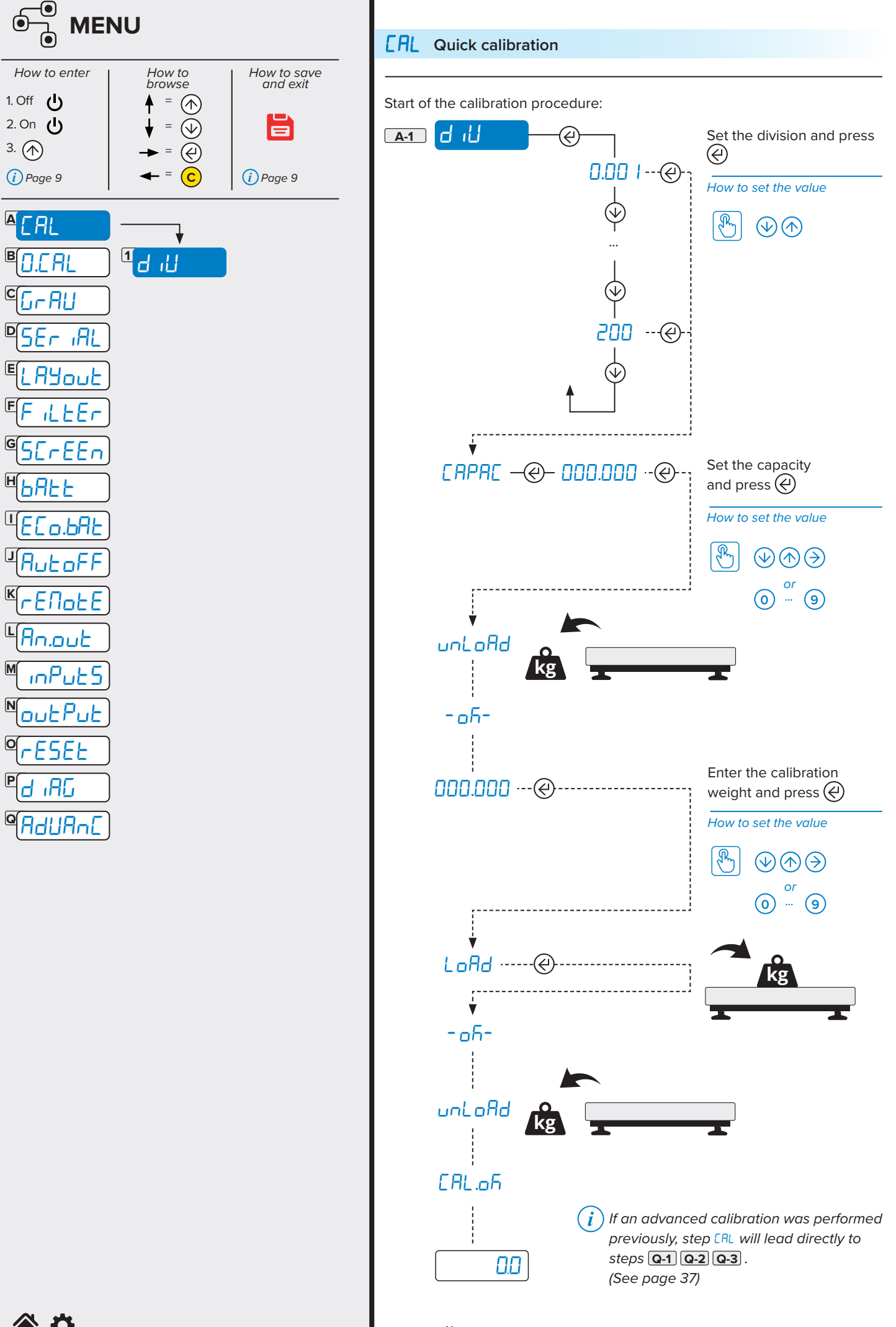

**谷 ひ** 

E

Η

Ш

J

Ν

0

Ρ

11 TECH\_MAN\_ENG\_DFWLPLUS

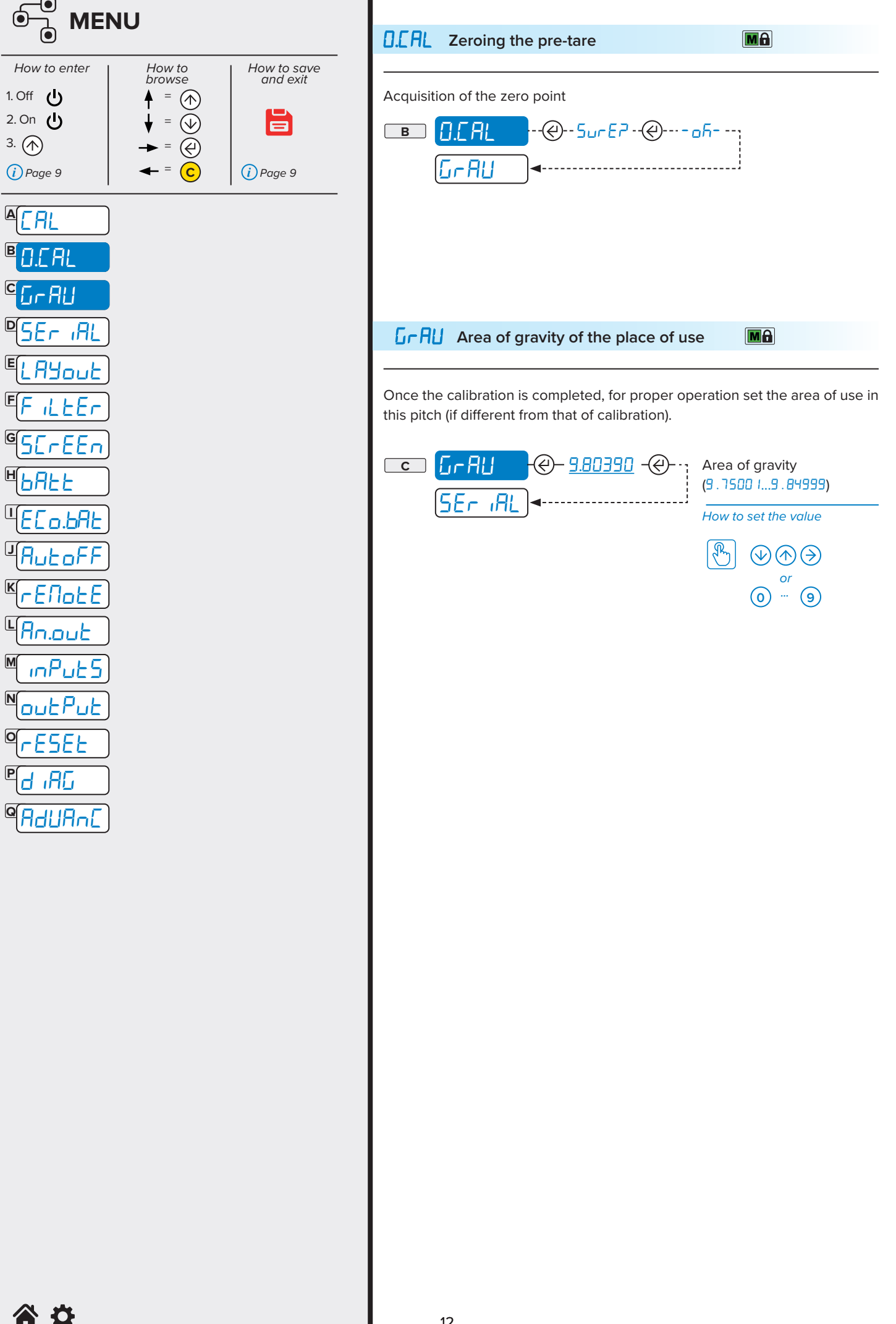

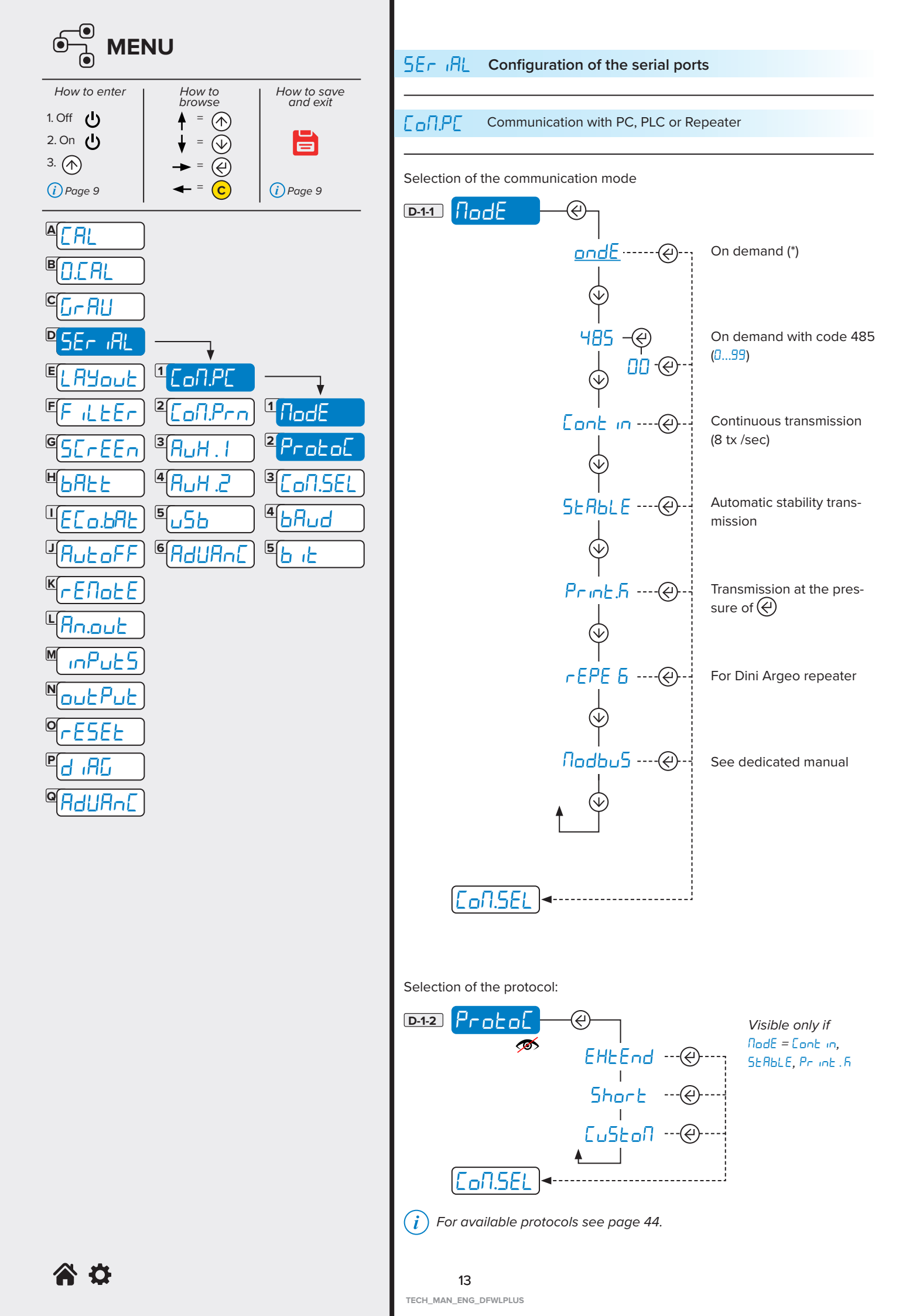

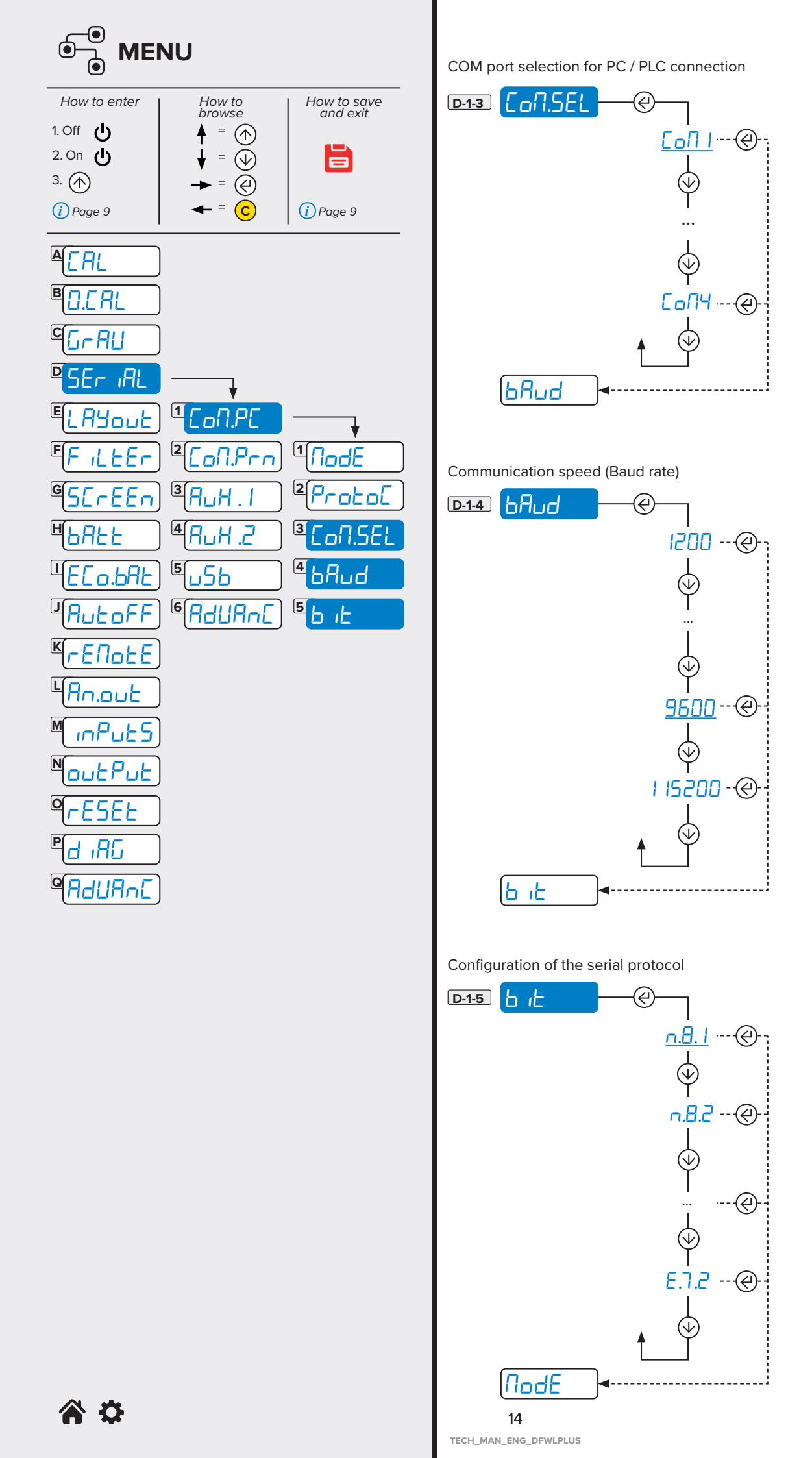

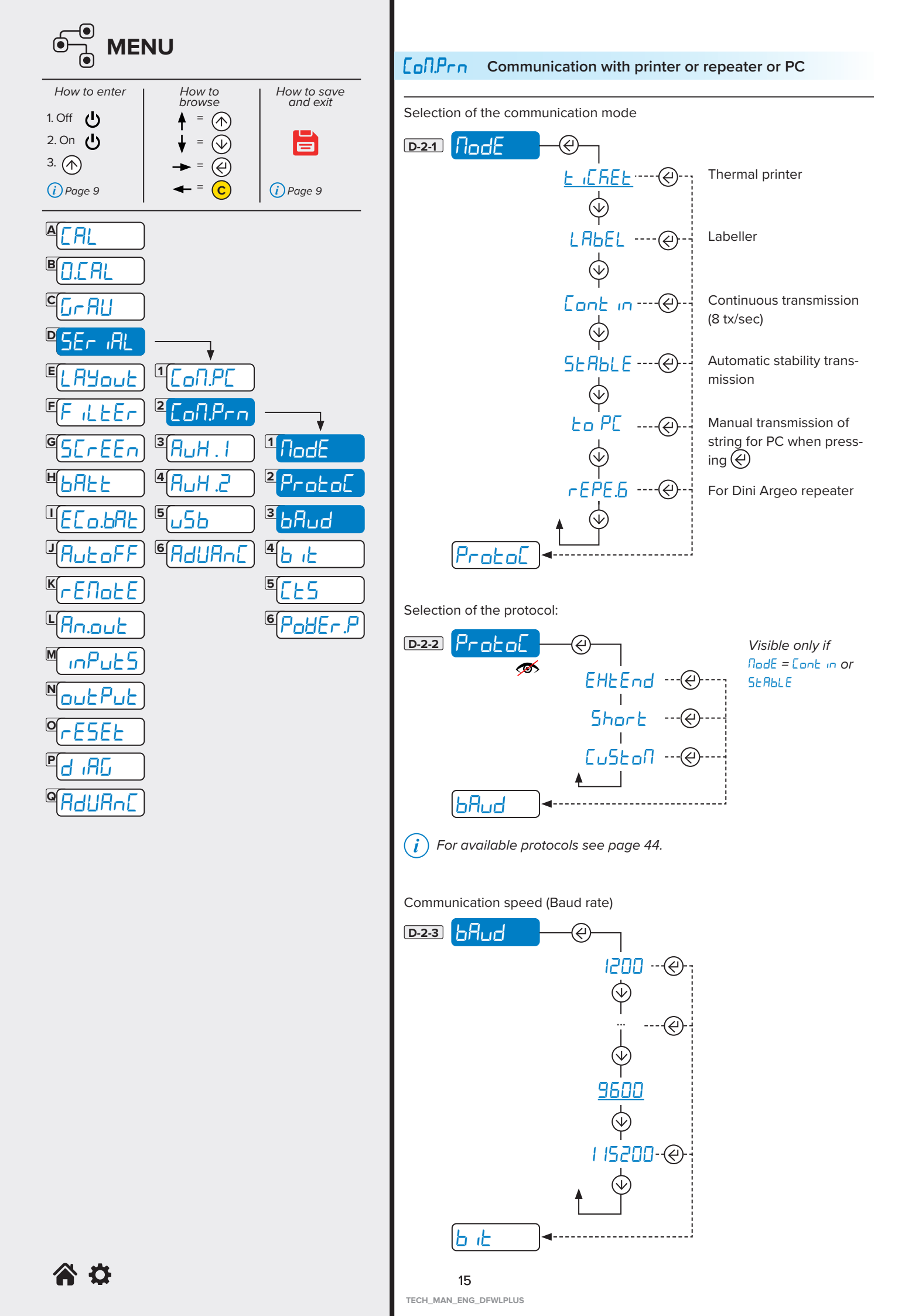

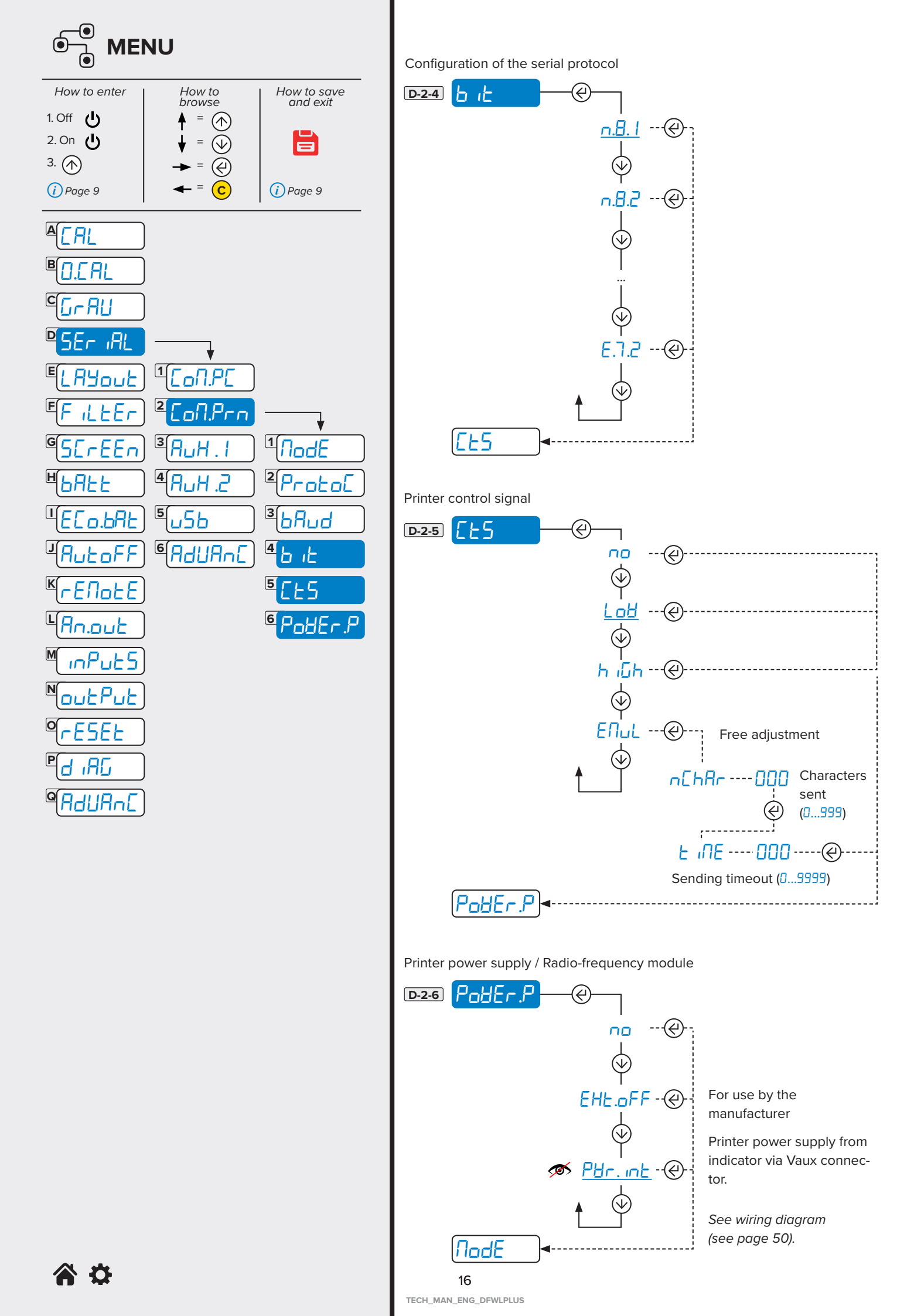

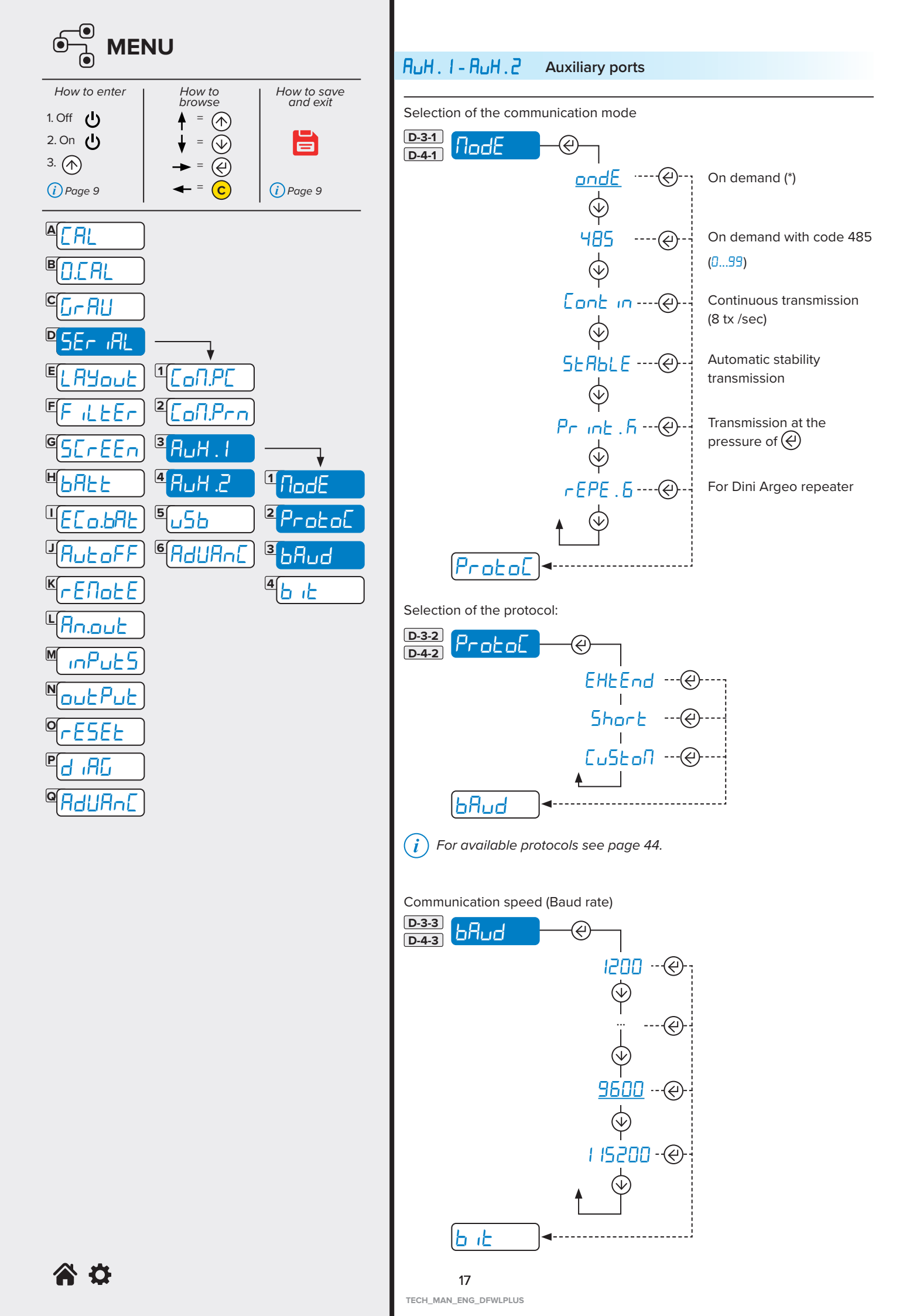

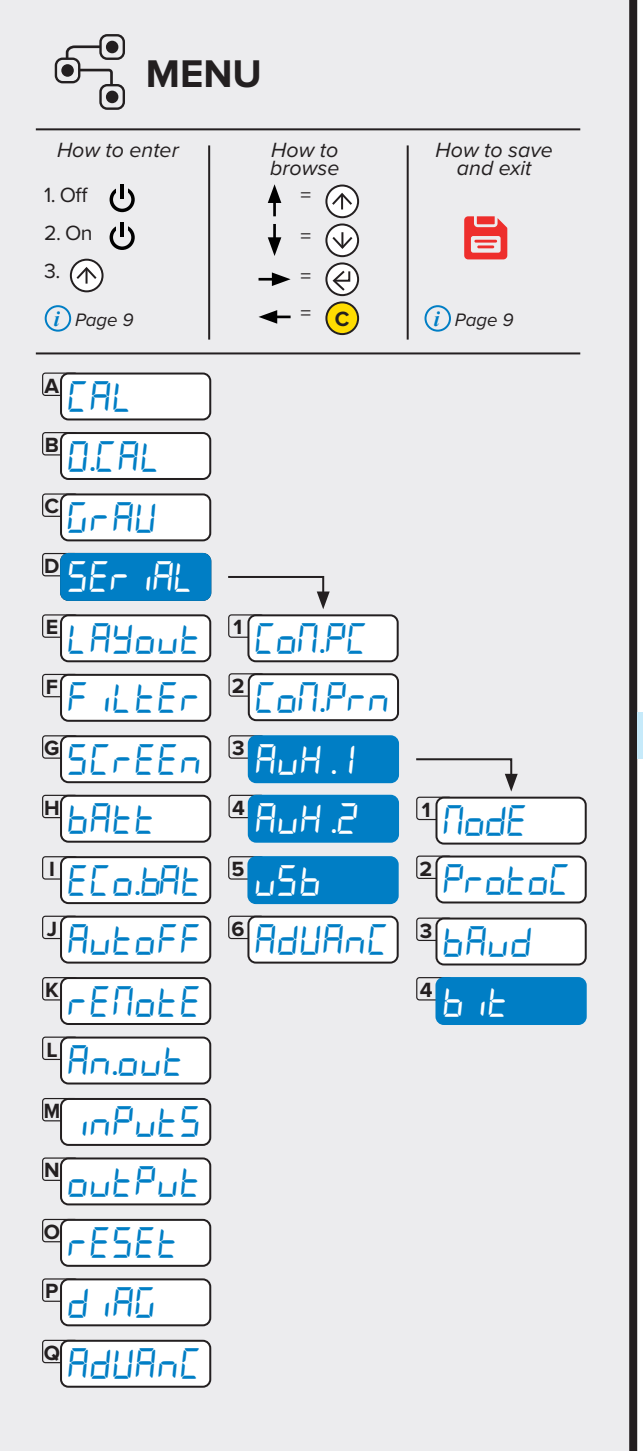

Configuration of the serial protocol

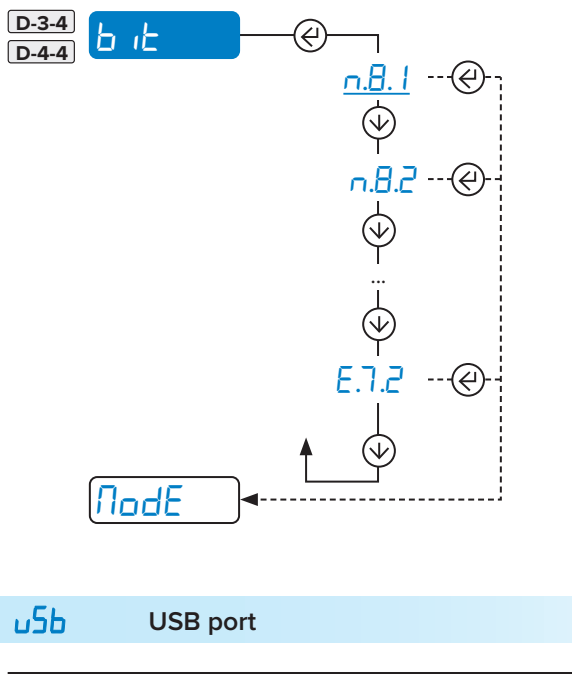

For manufacturer use only.

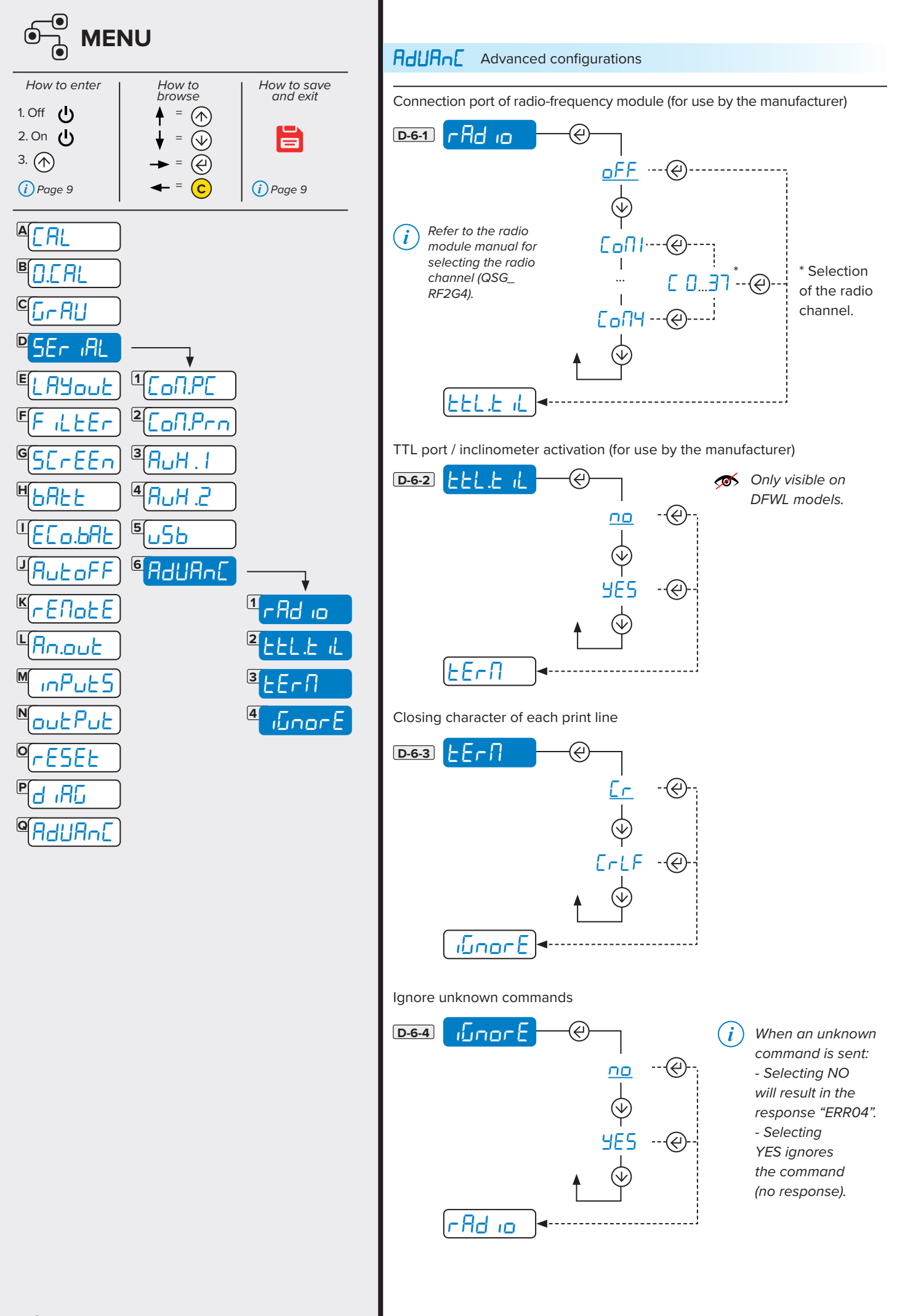

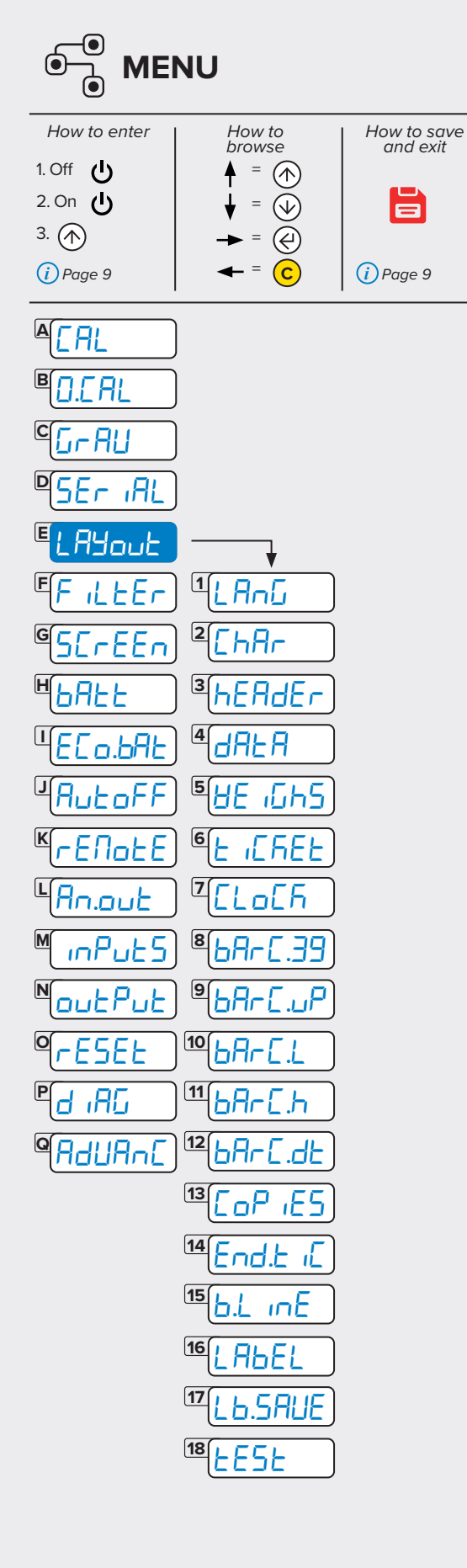

# LAYouL Print customisation

Parameters for ticket/label mode

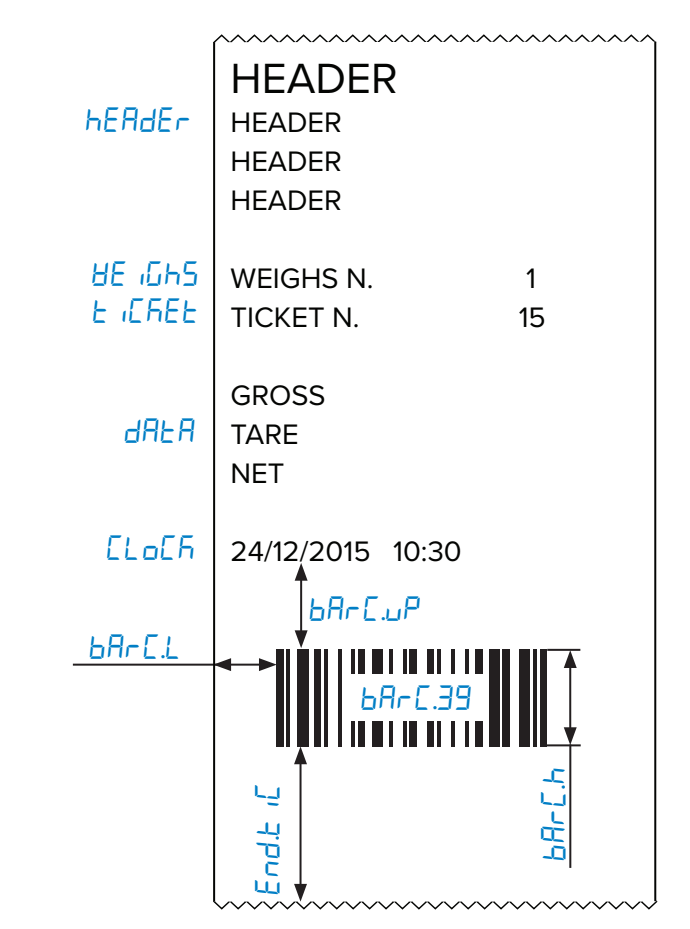

Additional parameters for label mode

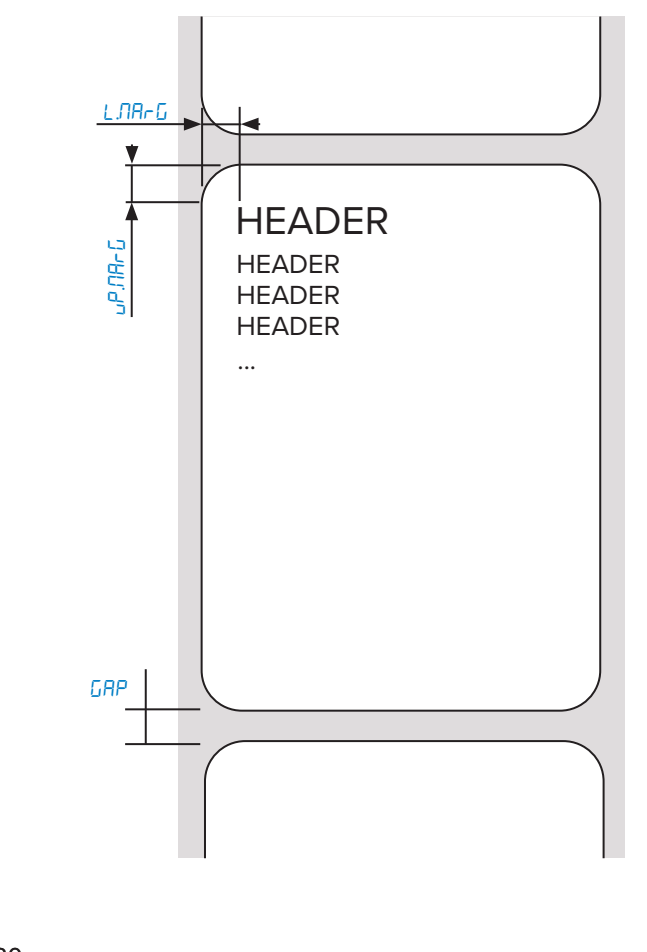

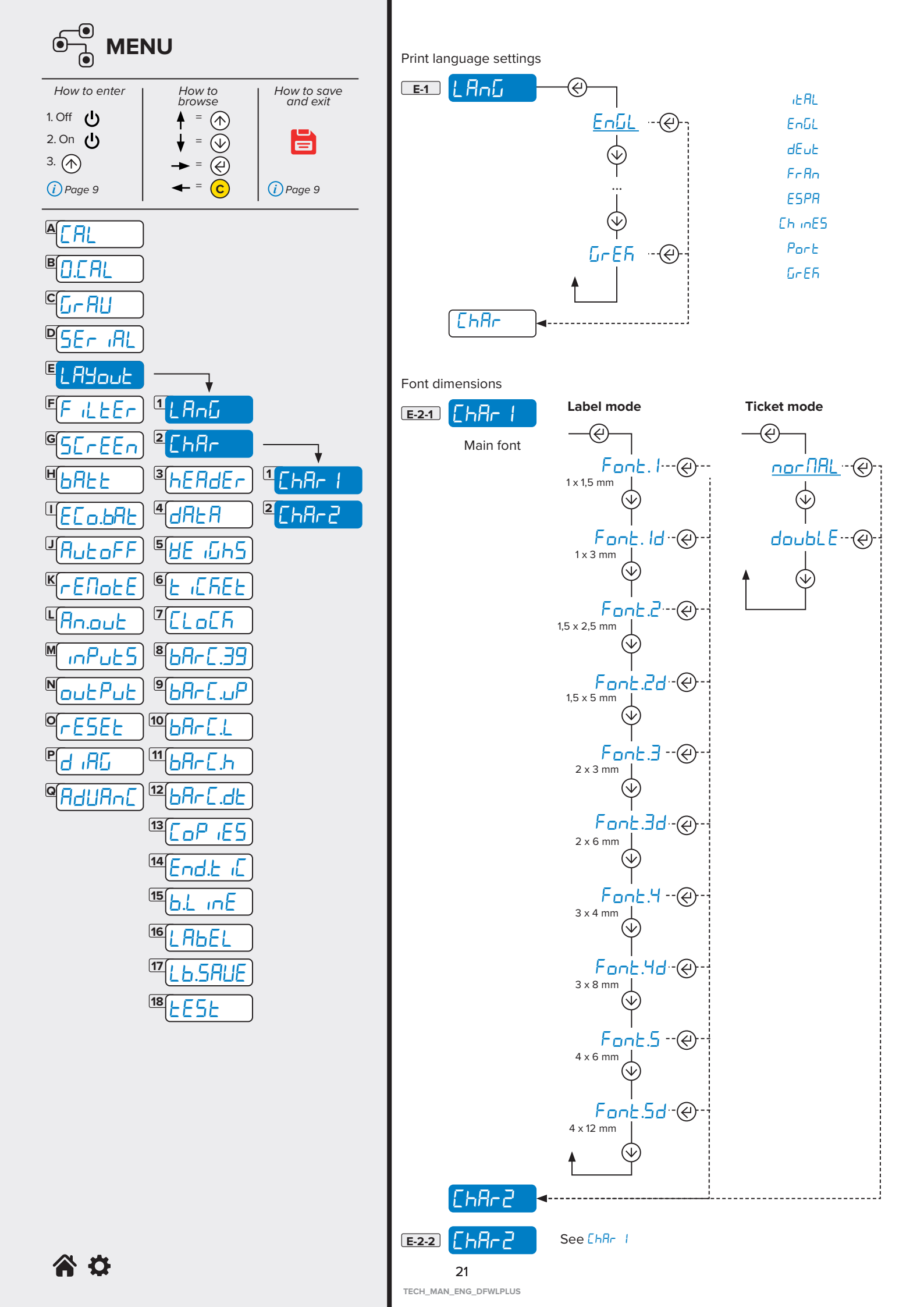

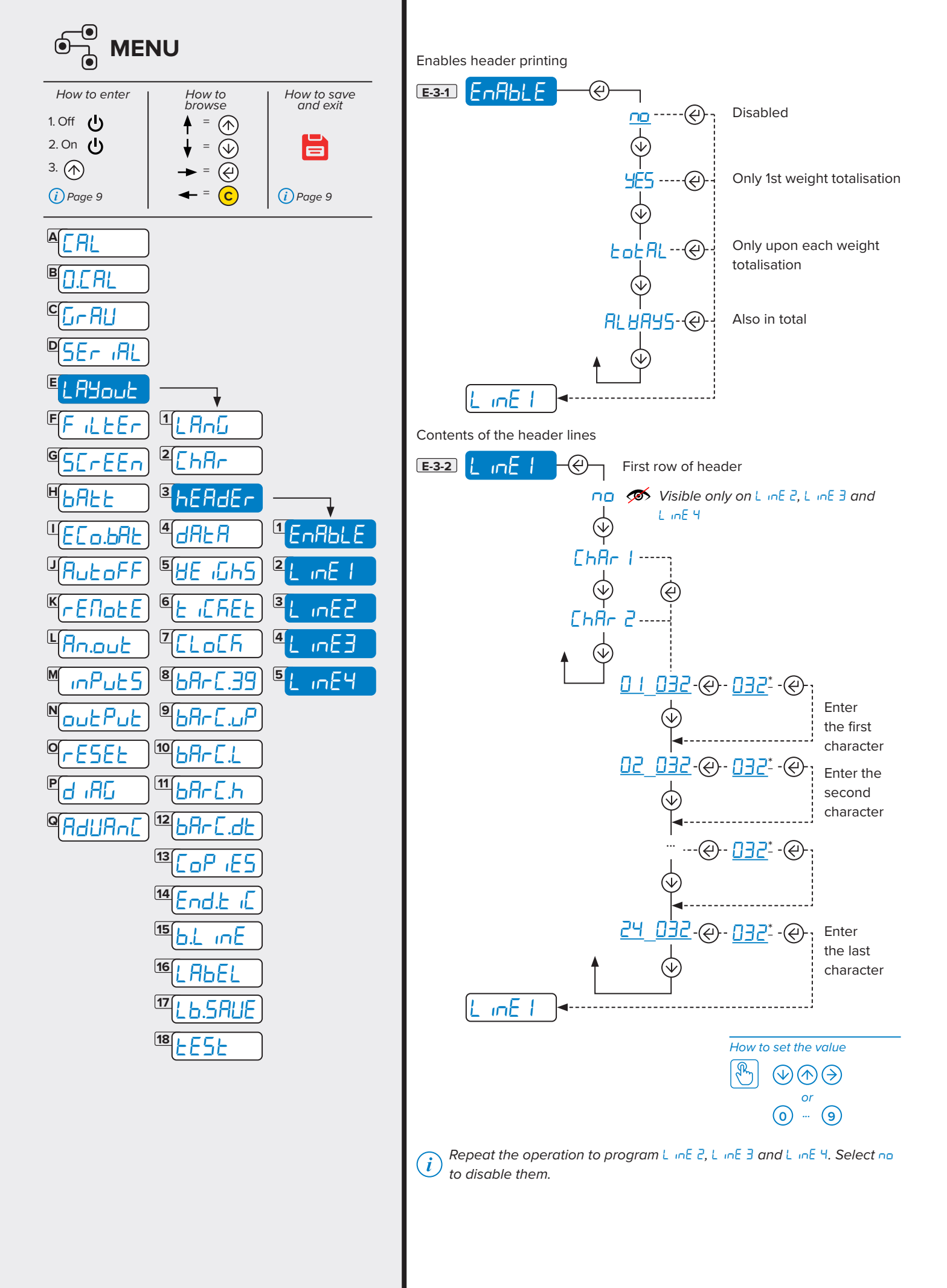

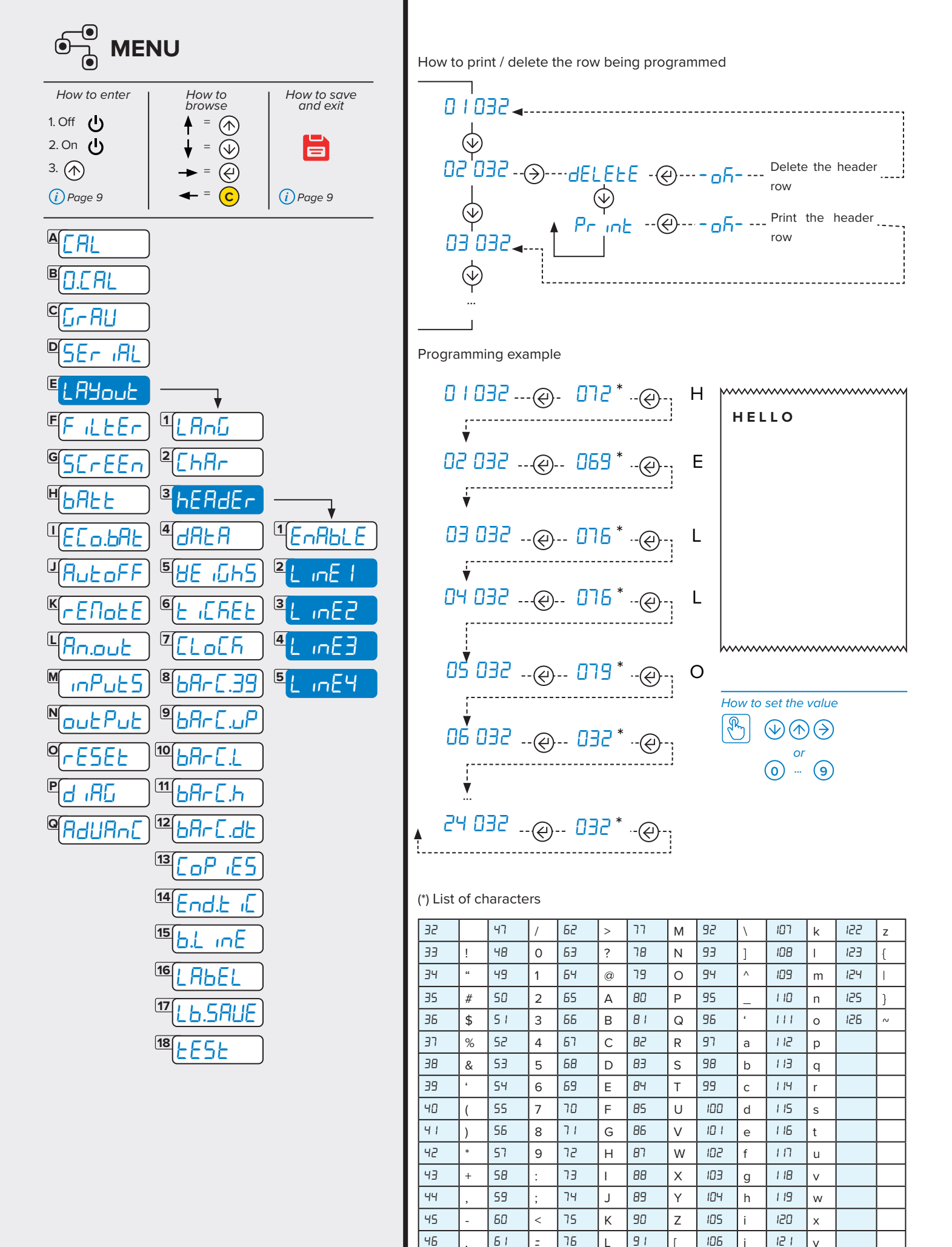

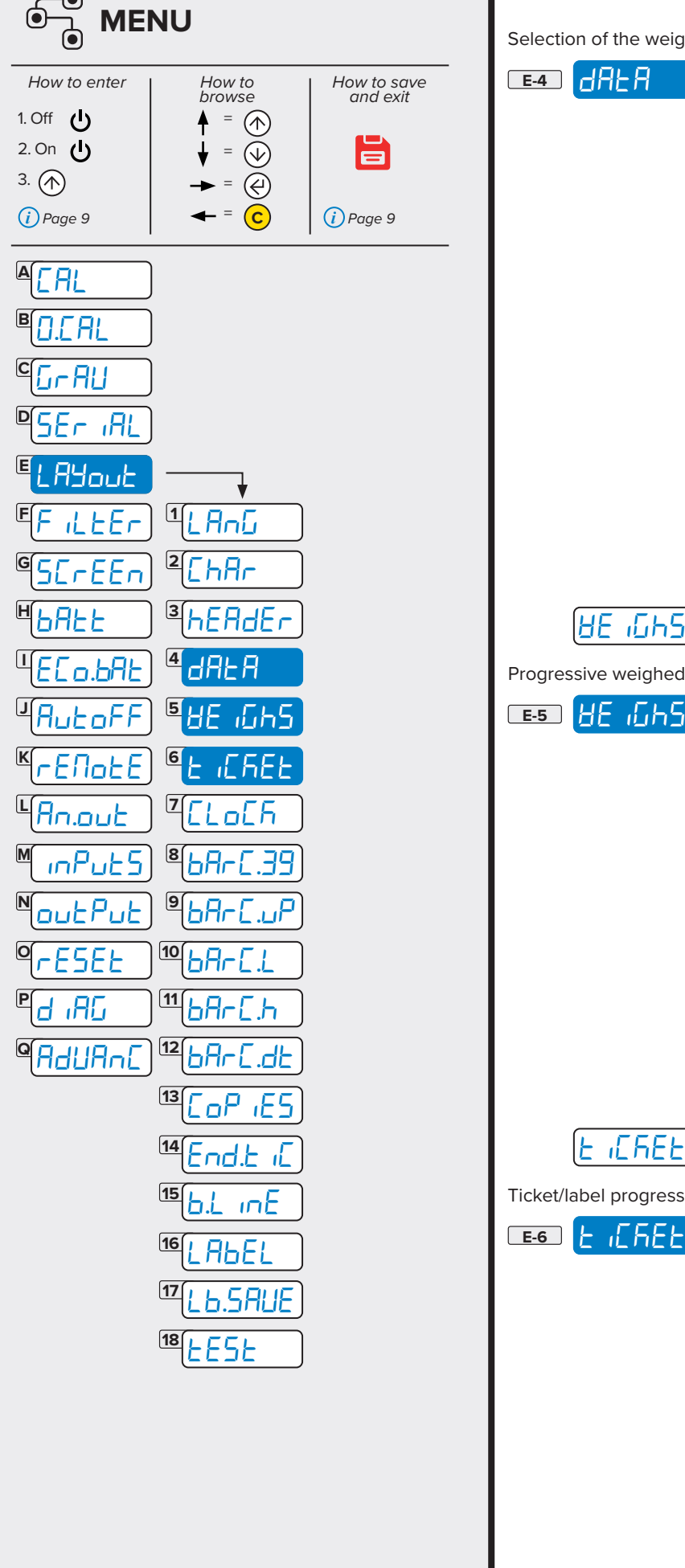

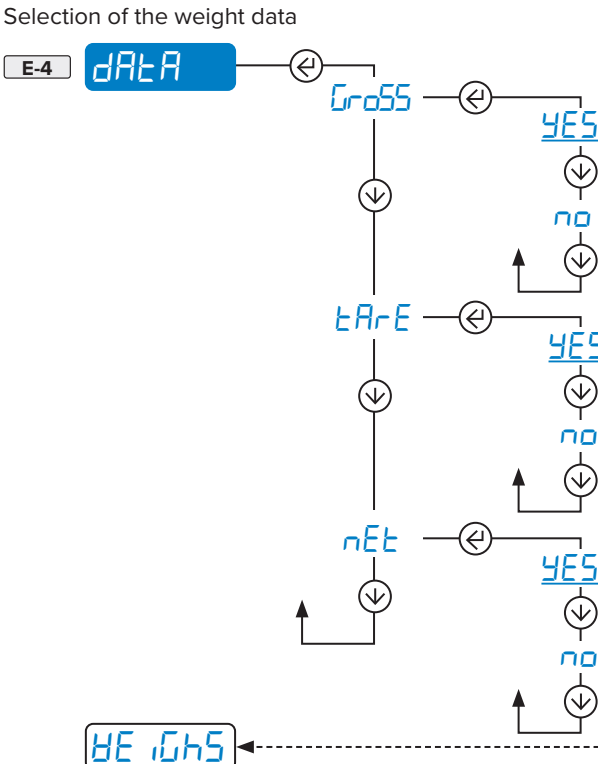

 $( \mathbf{V} )$ 

٦Ö

 $\mathbb{A}$ 

(

пο

 $(\mathbf{V})$ 

æ

-(4)

(�)

()

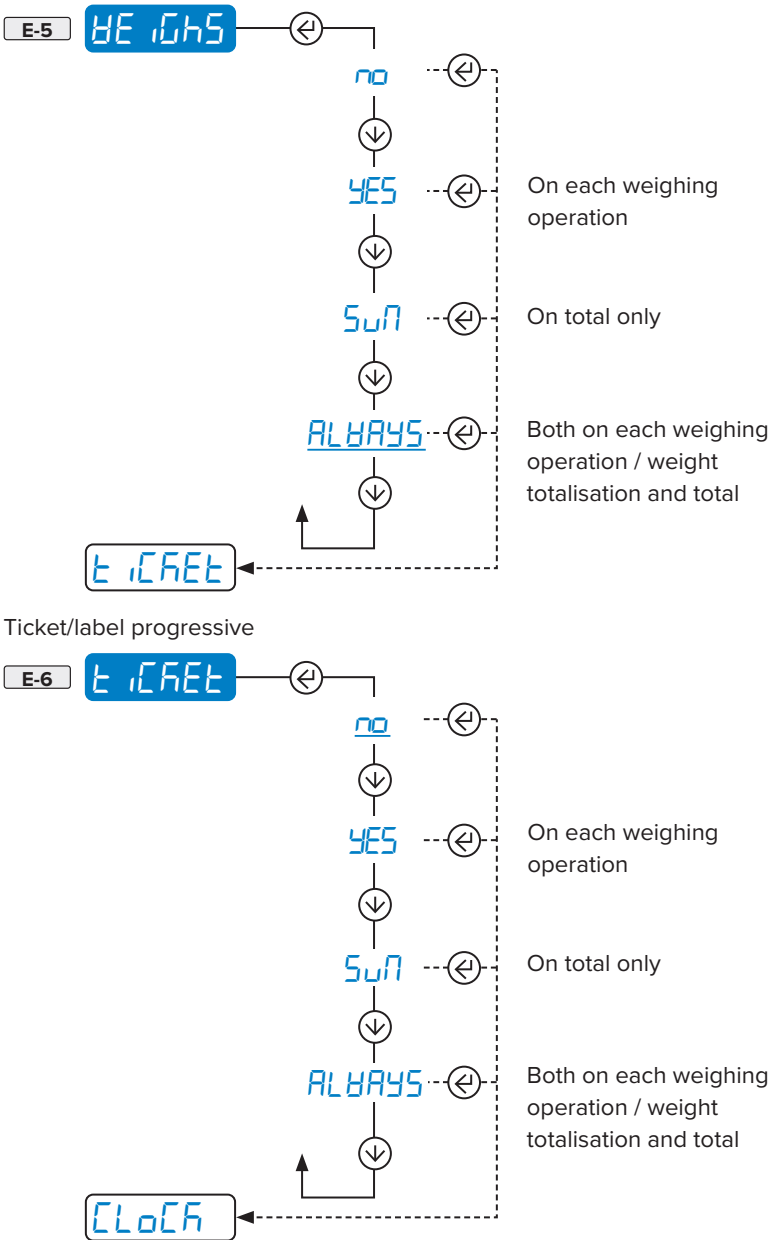

O

TECH\_MAN\_ENG\_DFWLPLUS

24

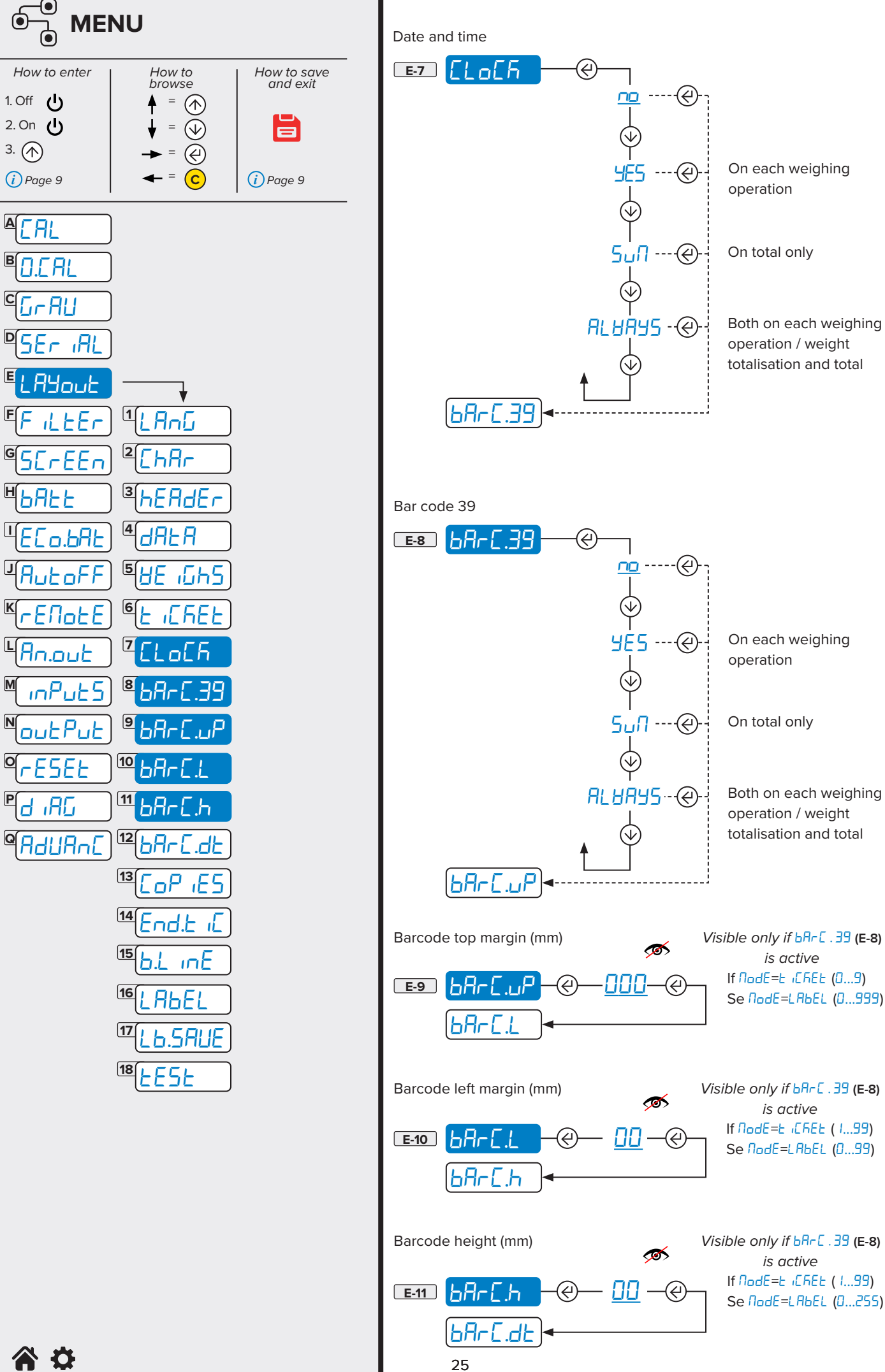

3. (个)

В

Μ

Ν

TECH MAN ENG DFWLPLUS

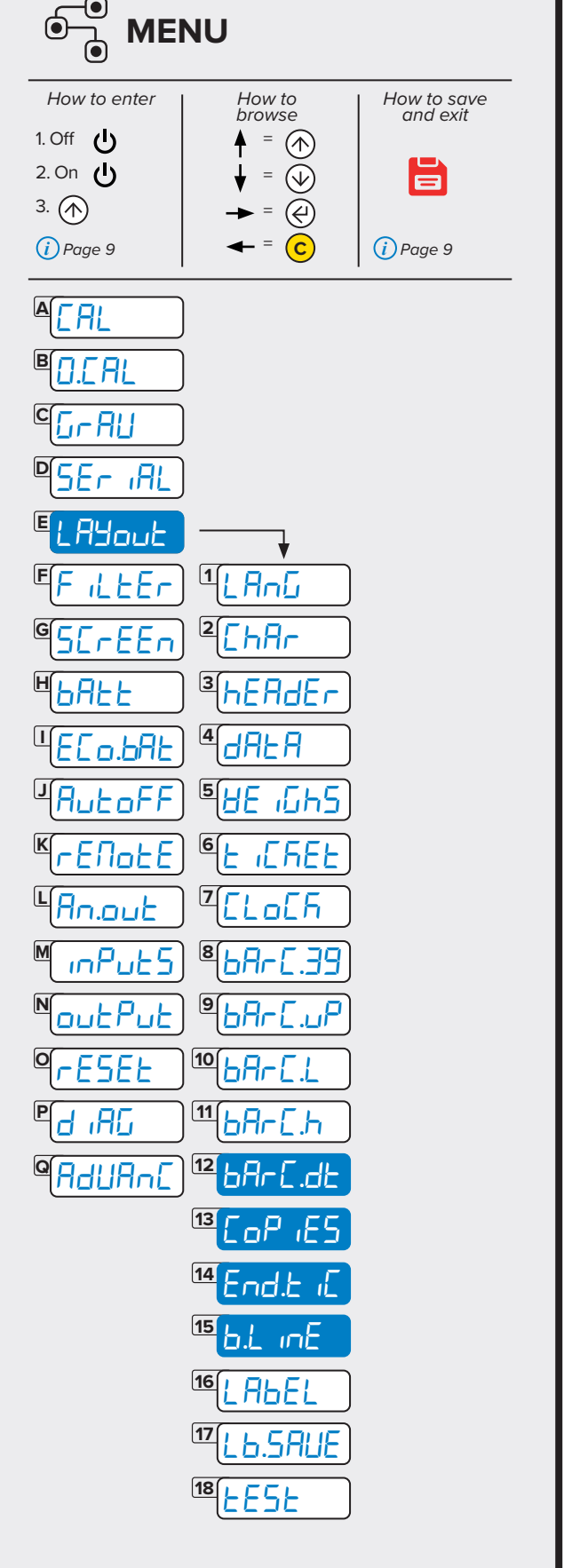

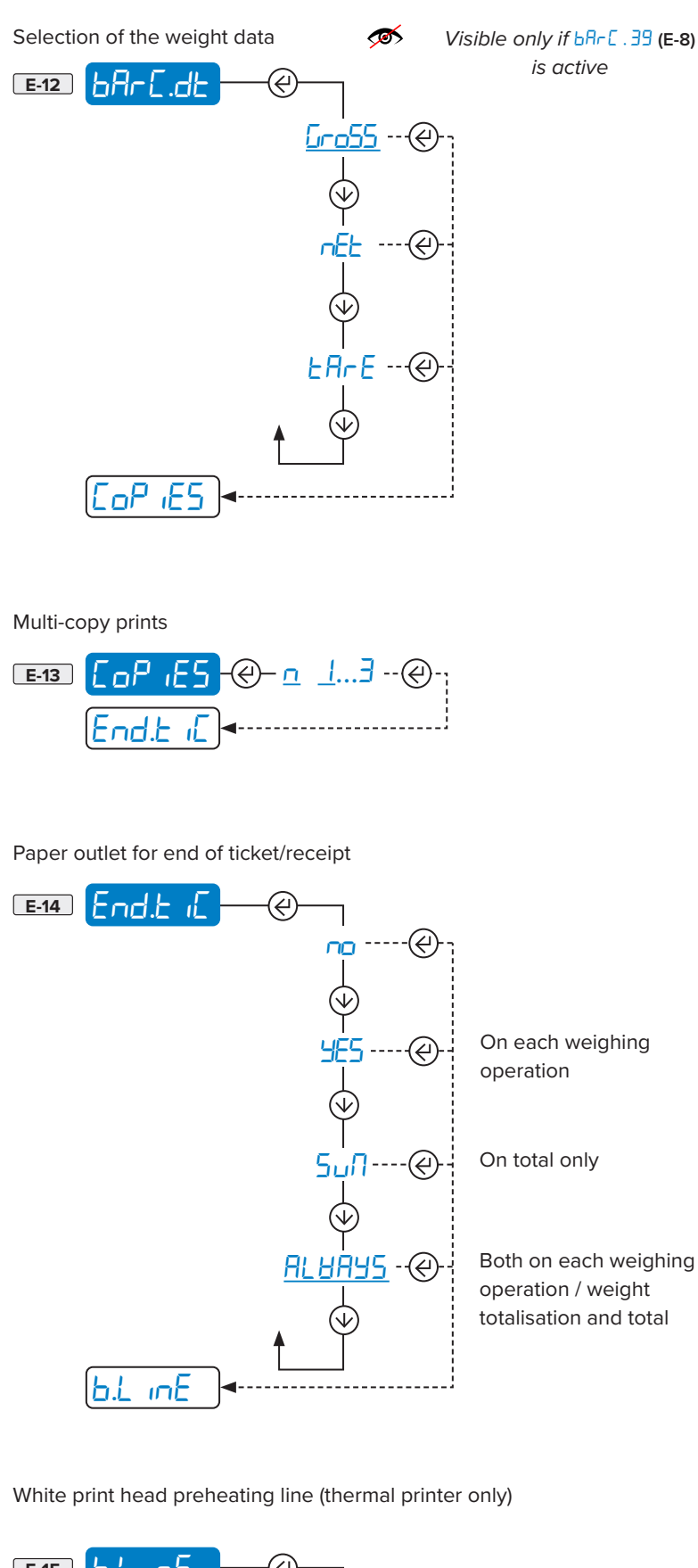

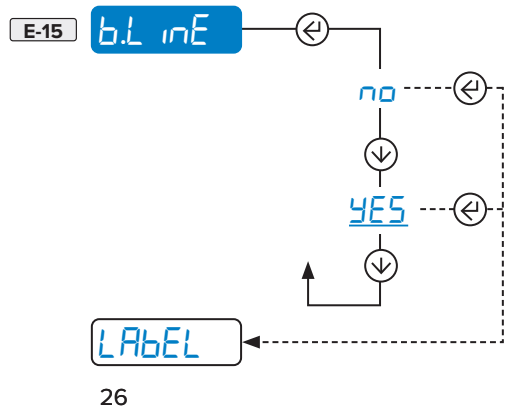

**a d** 

TECH\_MAN\_ENG\_DFWLPLUS

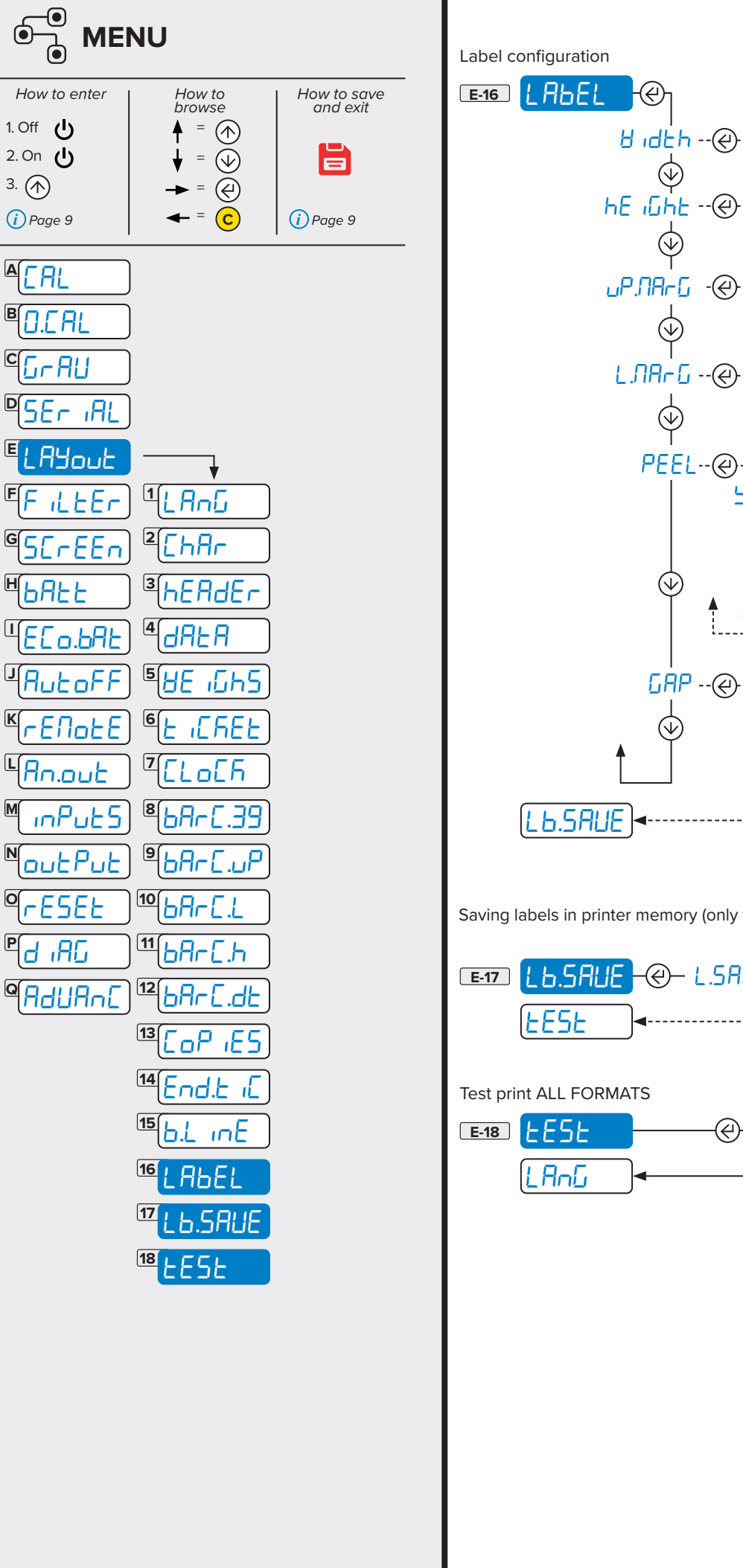

<code>Ⅎ ،dŁh --@--- []6∃</mark> ----@--; Size (w)</code> (0...999) ₩ hE ı<u>□h</u>E --@---- <u>□</u>B<u>□</u> ----@-- Size (h) (□ 999) (0...999)**□P**.**ΠA-[**] -@--- **[**] **|[**] -----@--| Upper margin (mm) - (0...999) (mm) - (0...99) PEEL--@---; YES ·········· Peeler [☐ ☐ P -- @ ---- ] ----- @ -- Gap between labels (mm) - (0...7) L6.5AUE ------

✓ Only visible if ΠodE (D-2-1) = LABEL

Saving labels in printer memory (only for label mode)

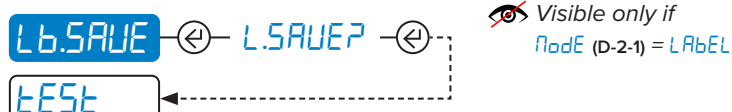

How to enter

1. Off 也

2. On 🕛

3. ( i Page 9

ACAL

D.C.AL

CC-AU

H6AFF

°(rESEE

d iRG

В

|                        | U                |                |                         |
|------------------------|------------------|----------------|-------------------------|
| How to enter           | H<br>bi          | ow to<br>rowse | How to save<br>and exit |
| 1. Off <b>也</b>        | <b>A</b>         | =              |                         |
| 3. (A)                 | ♥<br>-►          | = 🕢<br>. = 🕢   |                         |
| i) Page 9              | -                | -= C           | i Page 9                |
|                        |                  |                |                         |
| BOLCAL                 |                  |                |                         |
|                        |                  |                |                         |
| PSEr IAL               |                  |                |                         |
| ELAYout                |                  |                |                         |
| E <mark>F iller</mark> |                  | <b>_</b>       |                         |
| GSErEEn                | <b>1</b> F       | 1              |                         |
| Heaff                  | 2<br>F           | 2              |                         |
|                        | 3F               | З              |                         |
| JAUFP)                 | <u>4</u> F       | Ч              |                         |
| <b>K</b> <u>rE∏otE</u> | <u>5</u> F       | 5              |                         |
| Lan.out                | <mark>6</mark> F | 6              |                         |
| MinPut5                | ZF               | 7              |                         |
| NoutPut                | <mark>8</mark> F | 8              |                         |
| ° [-ESEL]              | 9 F              | 9              |                         |
|                        | 10 F             | 10             |                         |
| PAUANE                 |                  | JSton          |                         |

# F LEF Weighing filters MA To change the responsiveness of the scale. This is useful to adjust the scale according to your needs. With an approved instrument, it is not possible to change the filter. MA

# Foreword:

"F ID" represents the lowest filtering incidence.

By increasing the incidence, the weight becomes more stable.

It is advisable to carry out several weighing operations by changing the incidence until the best compromise between responsiveness and stability is achieved.

| F-1 F                                                | Filter at 5 Hz.           |                                 |
|------------------------------------------------------|---------------------------|---------------------------------|
| F-2F2                                                | Filter at 10 Hz.          |                                 |
| F-3 F J                                              | Filter at 20 Hz.          |                                 |
| F-4 F Y                                              | Filter at 40 Hz.          |                                 |
| F-5 F 5                                              | Filter at 80 Hz.          |                                 |
| F-6 F B                                              | Filter at 160 Hz.         |                                 |
| F7 F 7                                               | Filter at 325 Hz.         |                                 |
| F-8 F B                                              | Filter at 650 Hz.         | Only visible if<br>ה . [hAn < 3 |
| F-9 <mark>F                                  </mark> | Filter at 1300 Hz.        | Only visible if n . [hAn < 2    |
| F-10 F   ]                                           | Filter at 2600 Hz.        | Only visible if n . [hAn < 2    |
|                                                      | For use by the manufactur | rer.                            |

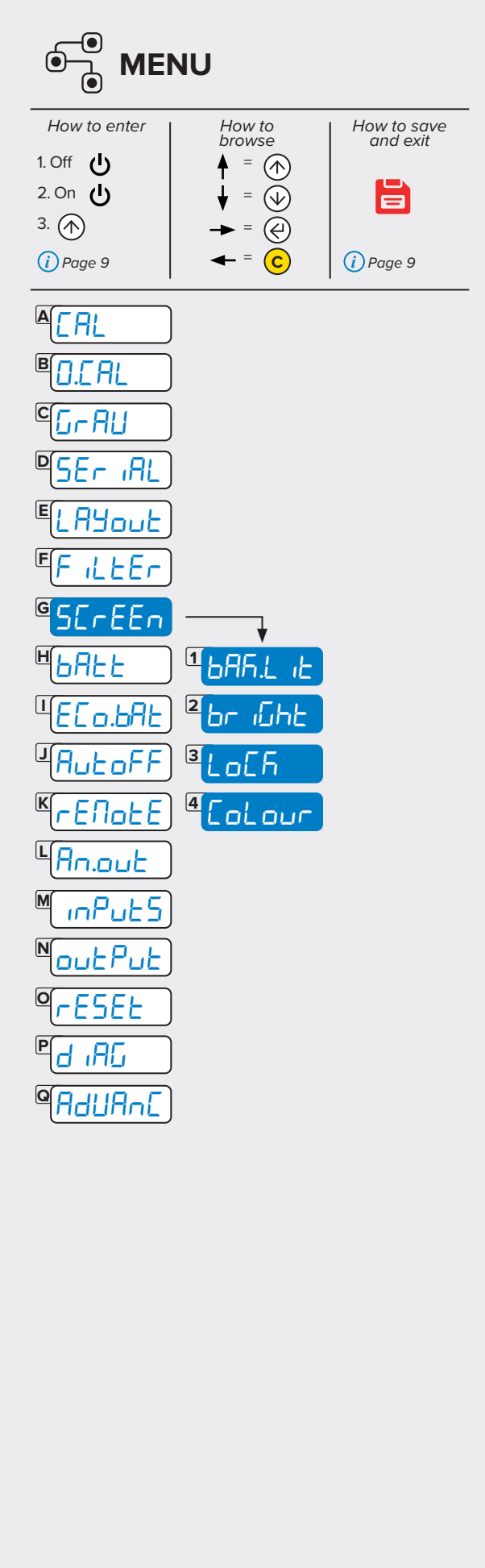

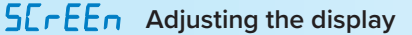

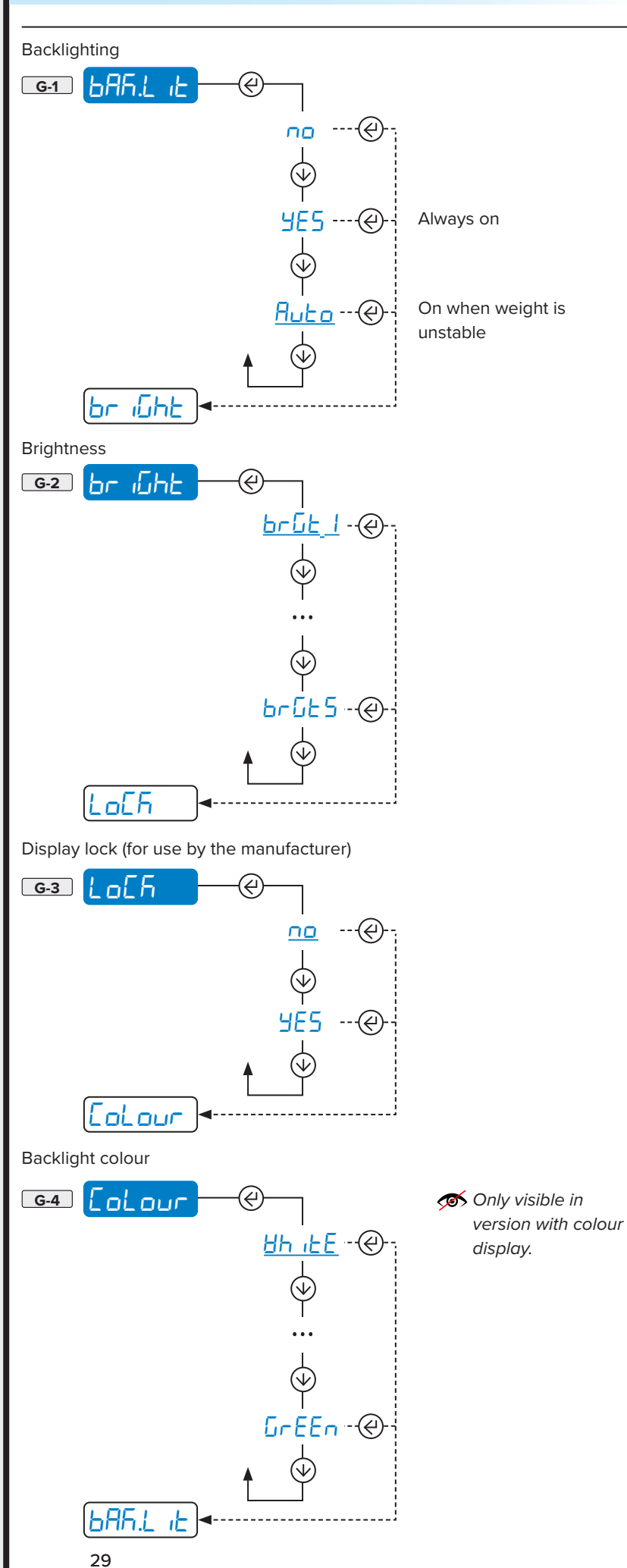

TECH\_MAN\_ENG\_DFWLPLUS

**\*** 

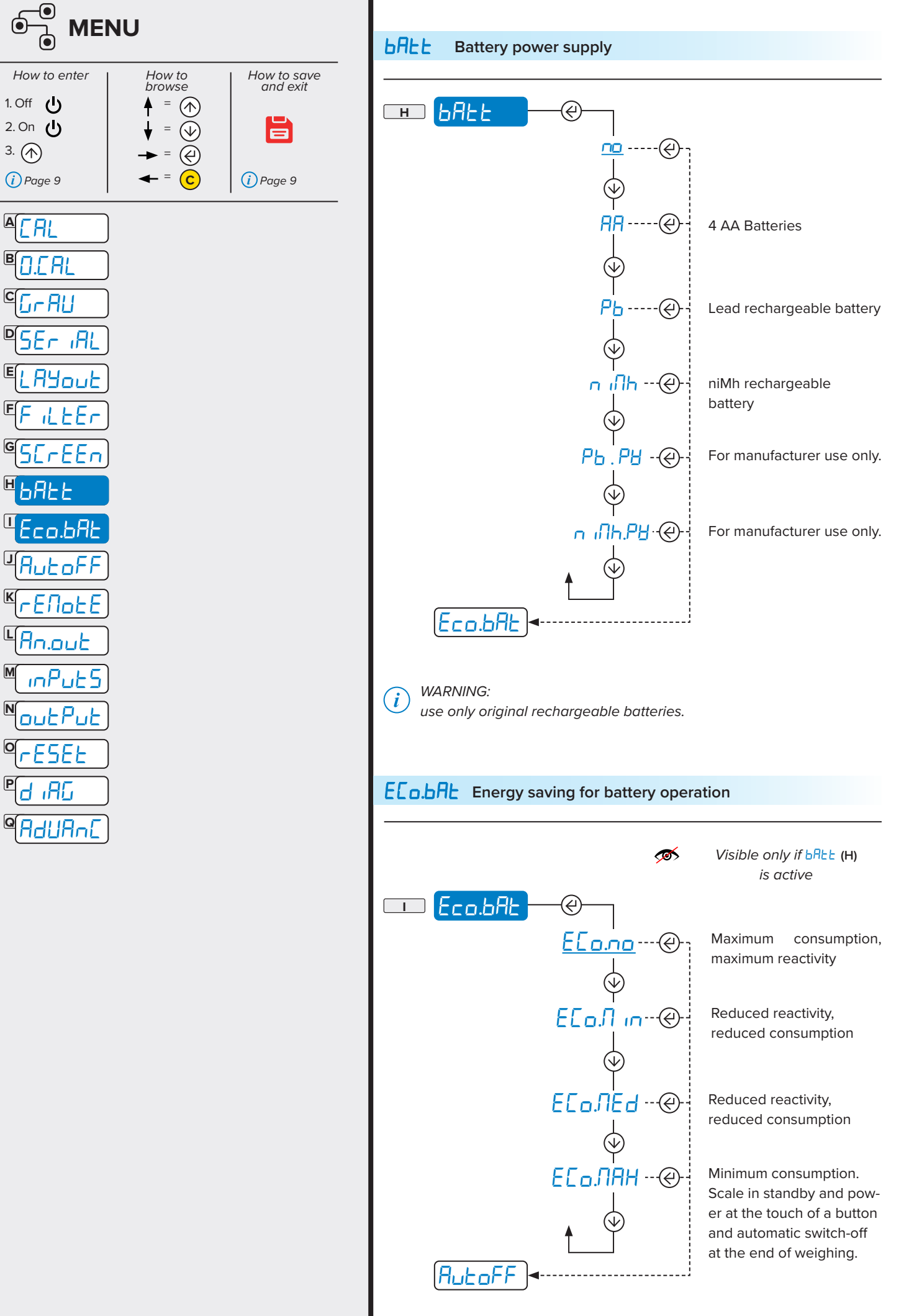

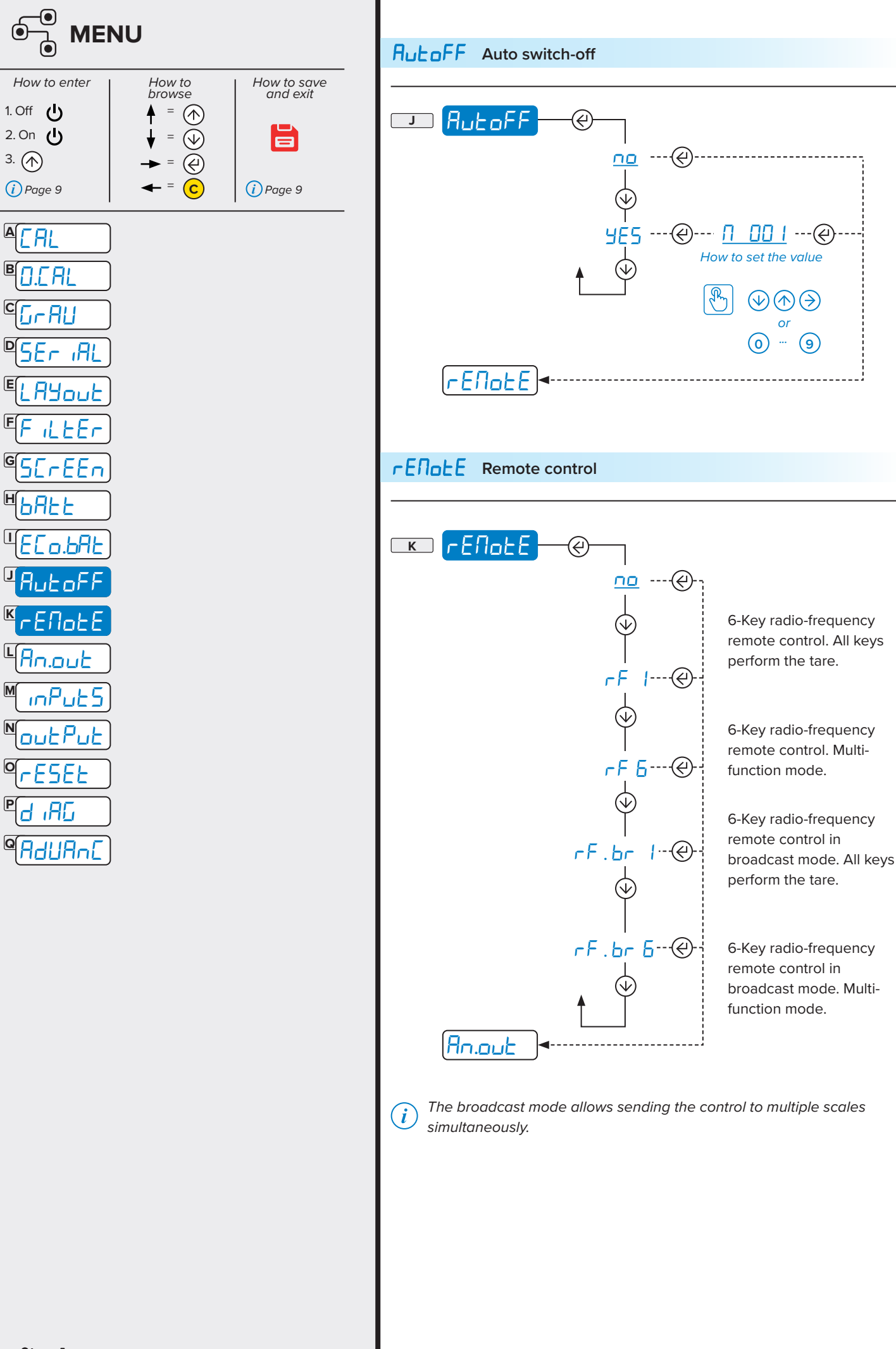

٢

В

E

Η

J

Μ

N

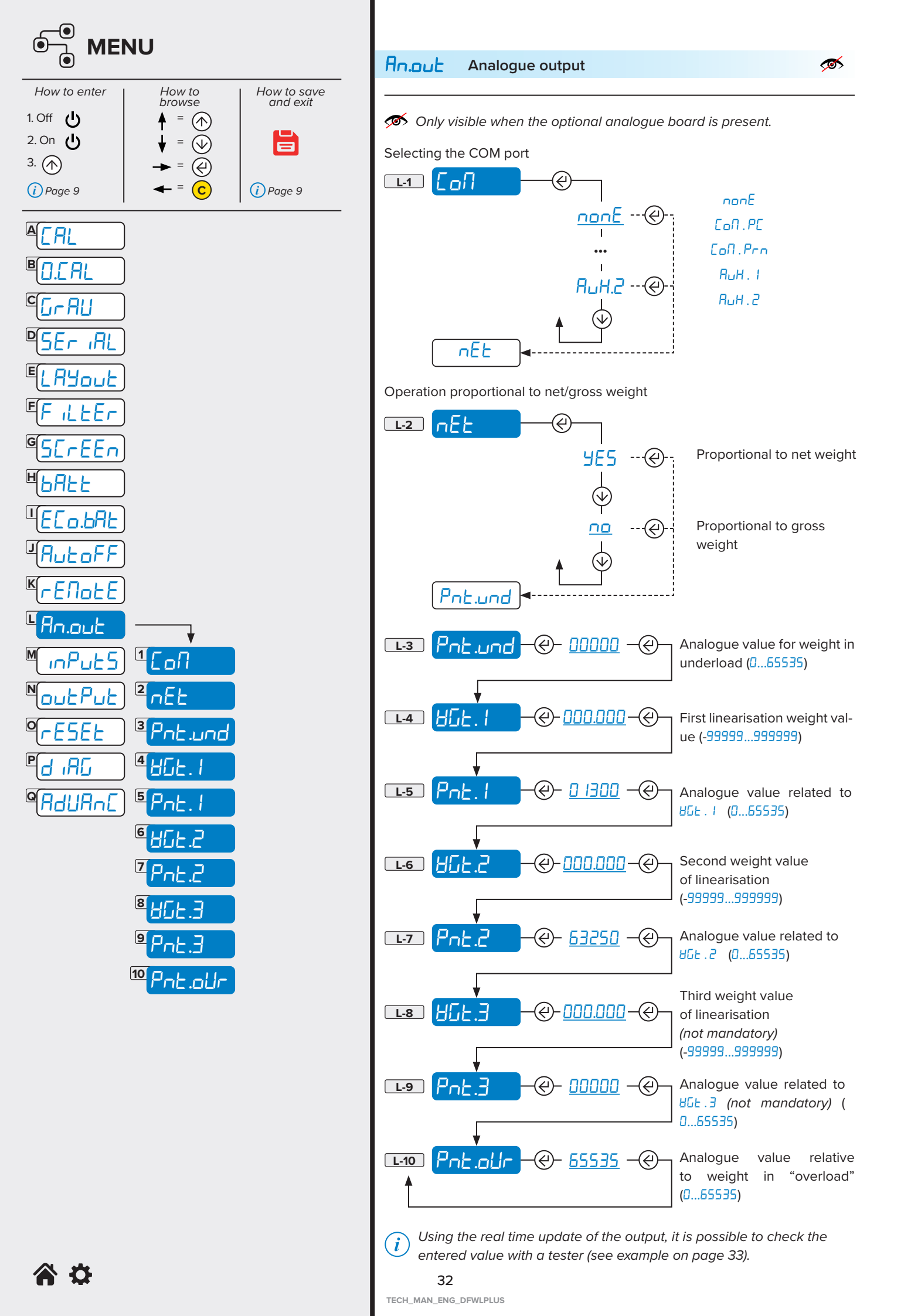

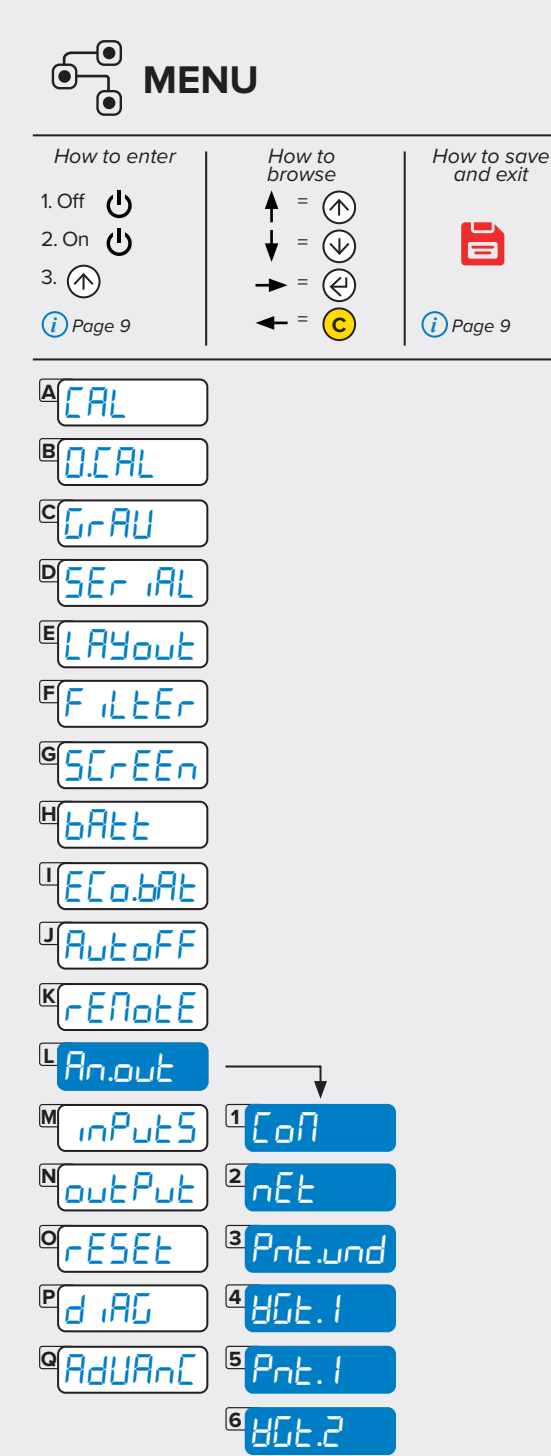

10

Pnt.oUr

Programming example:

the analogue output provides 10V to program a linearisation point so that at 1000kg.

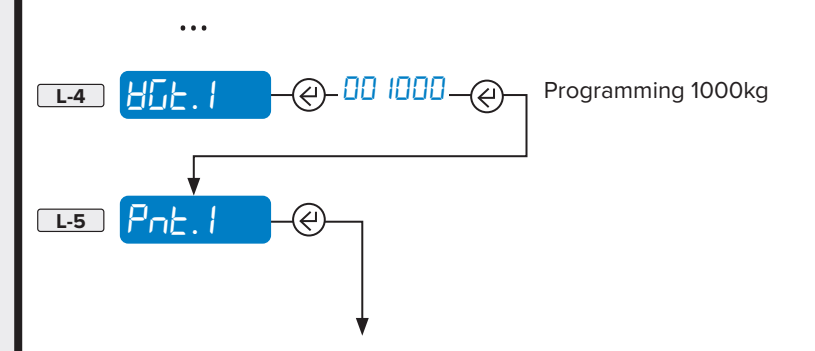

Enter 62300 (the reference value given in the table) and check the analogue output using a tester.

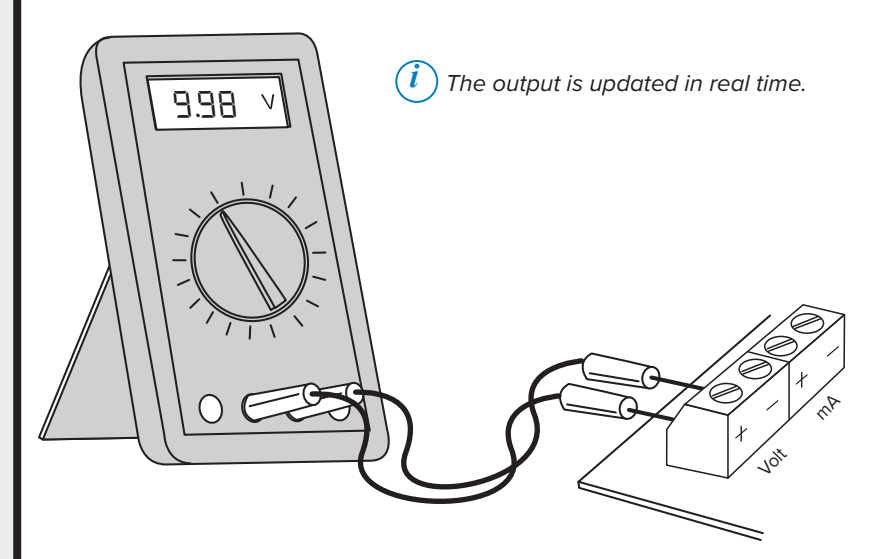

Adjust the analogue output by increasing or decreasing the value. Minimum variations of at least 10 points are recommended, (623 10, 62320, 62330, etc.)

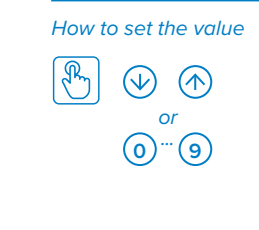

 $({\it i})$  The output is updated in real time.

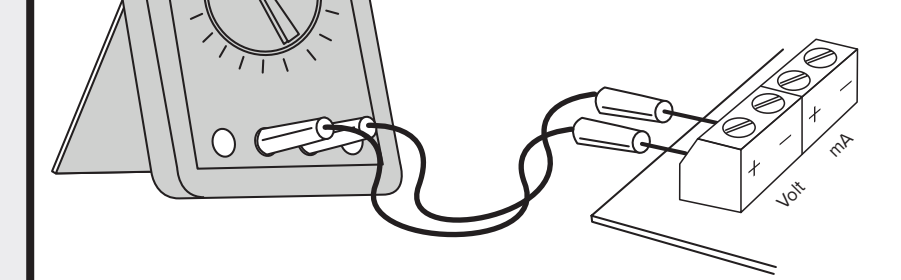

Once the desired adjustment has been made, confirm the value with .

TECH\_MAN\_ENG\_DFWLPLUS

10.00 \

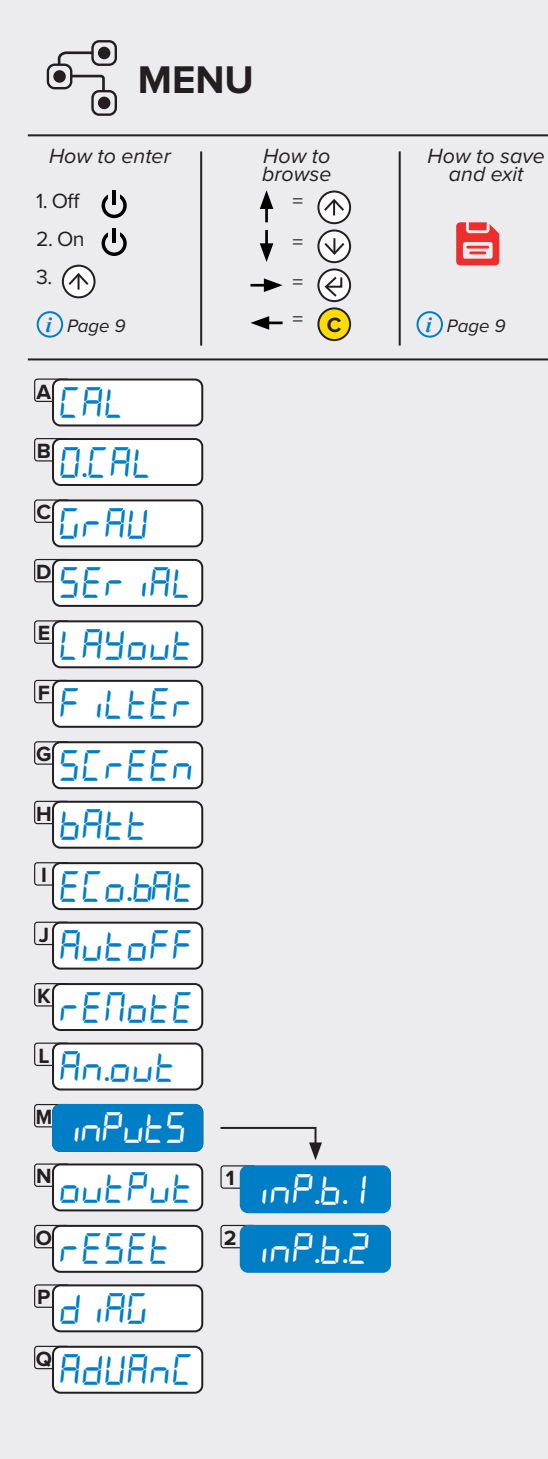

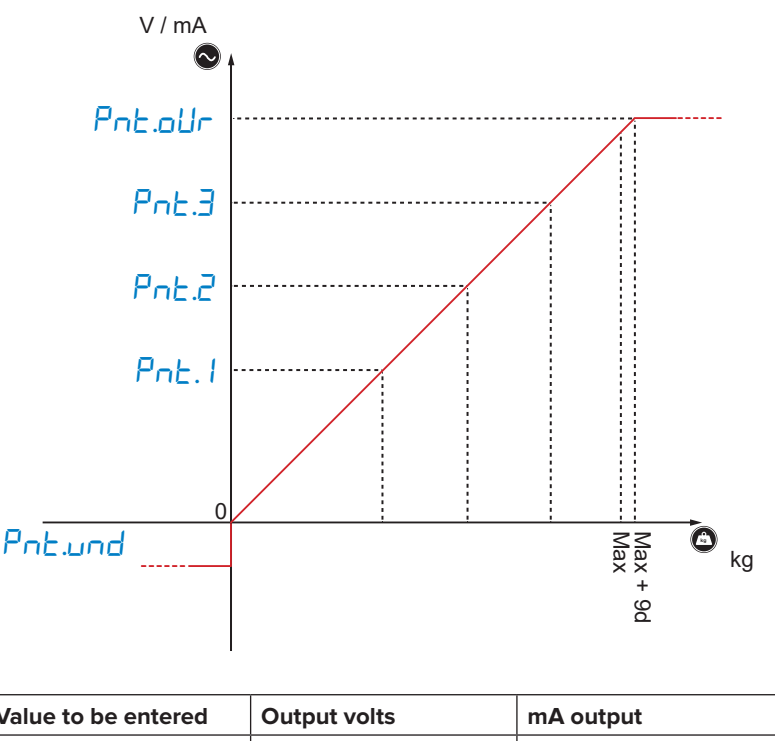

| Value to be entered | Output volts | mA output |
|---------------------|--------------|-----------|
| 1200                | ~ 0 V        | ~ 0 mA    |
| 11250               |              | ~ 4 mA    |
| 52200               |              | ~ 20 mA   |
| 62300               | ~ 10 V       |           |

# mPut5 Digital inputs

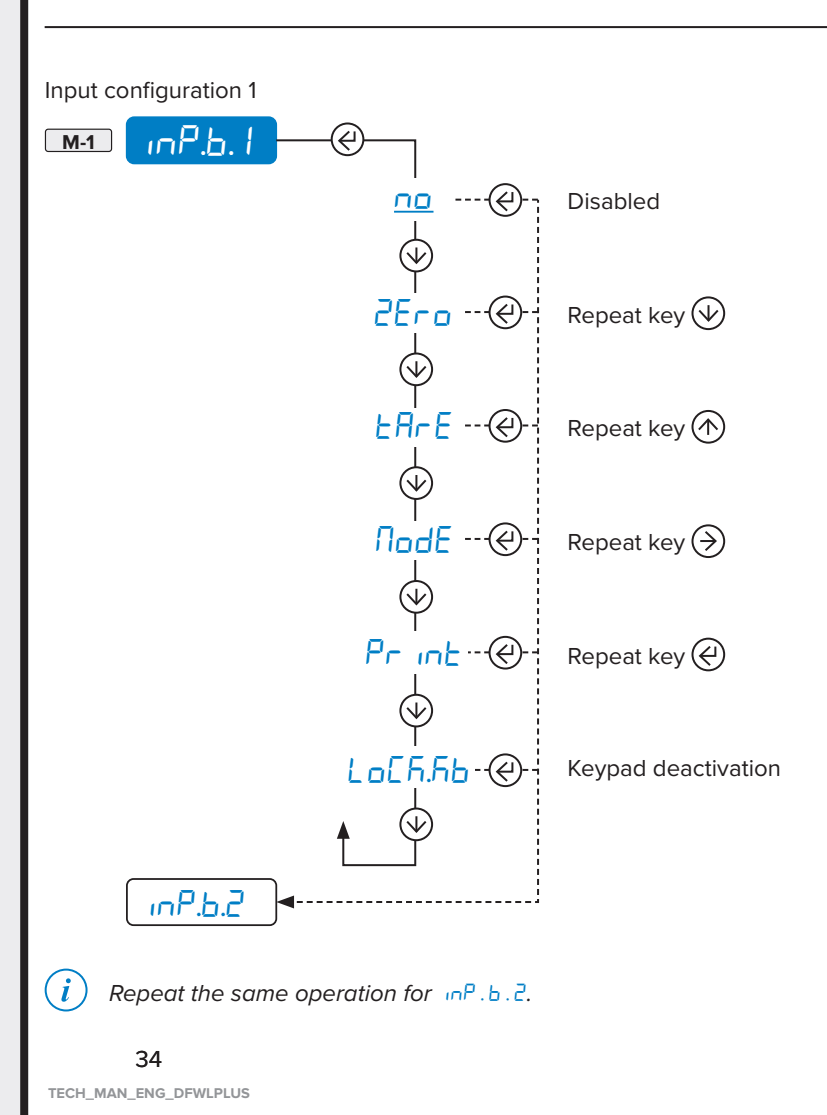

**a** 🗘

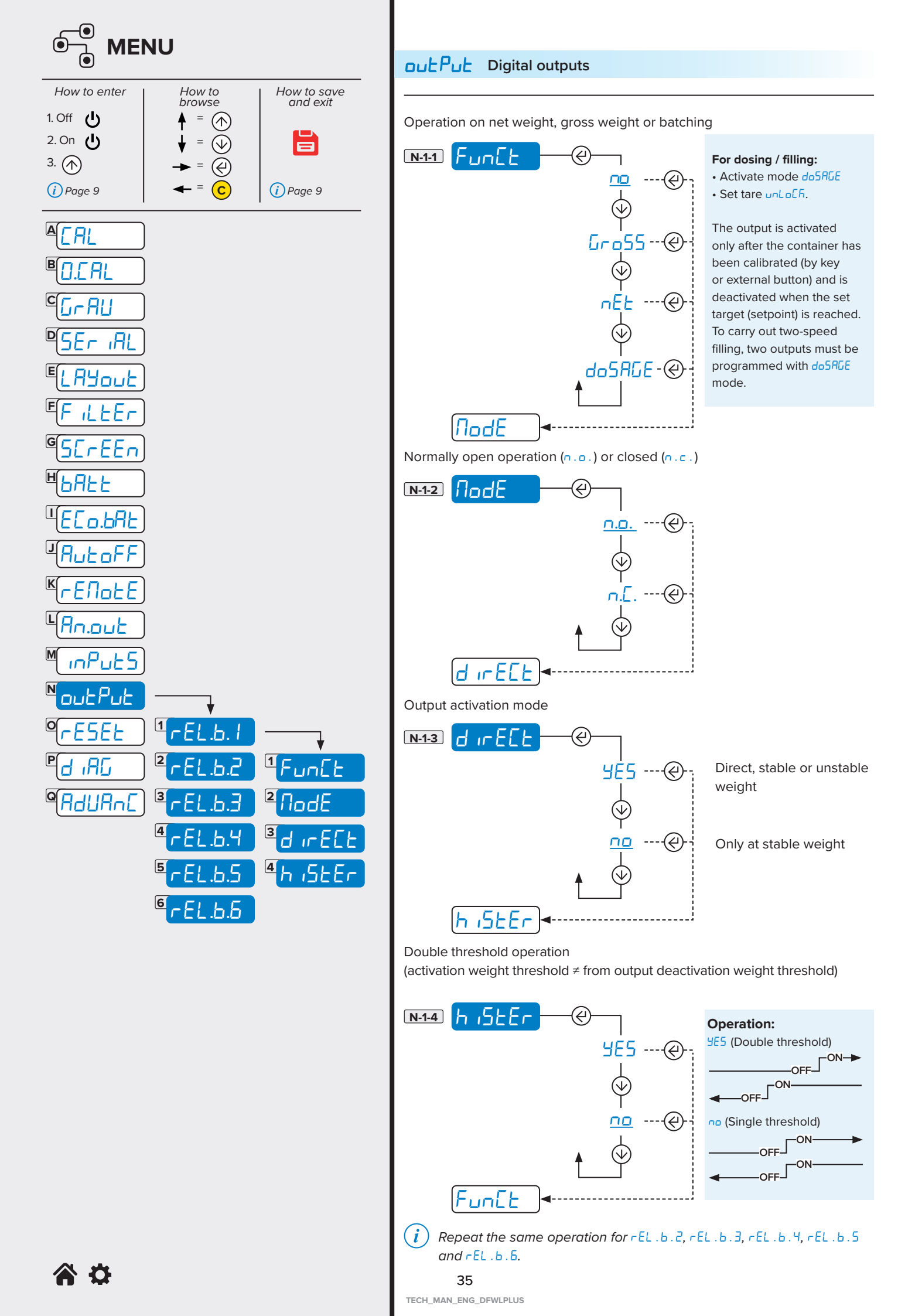

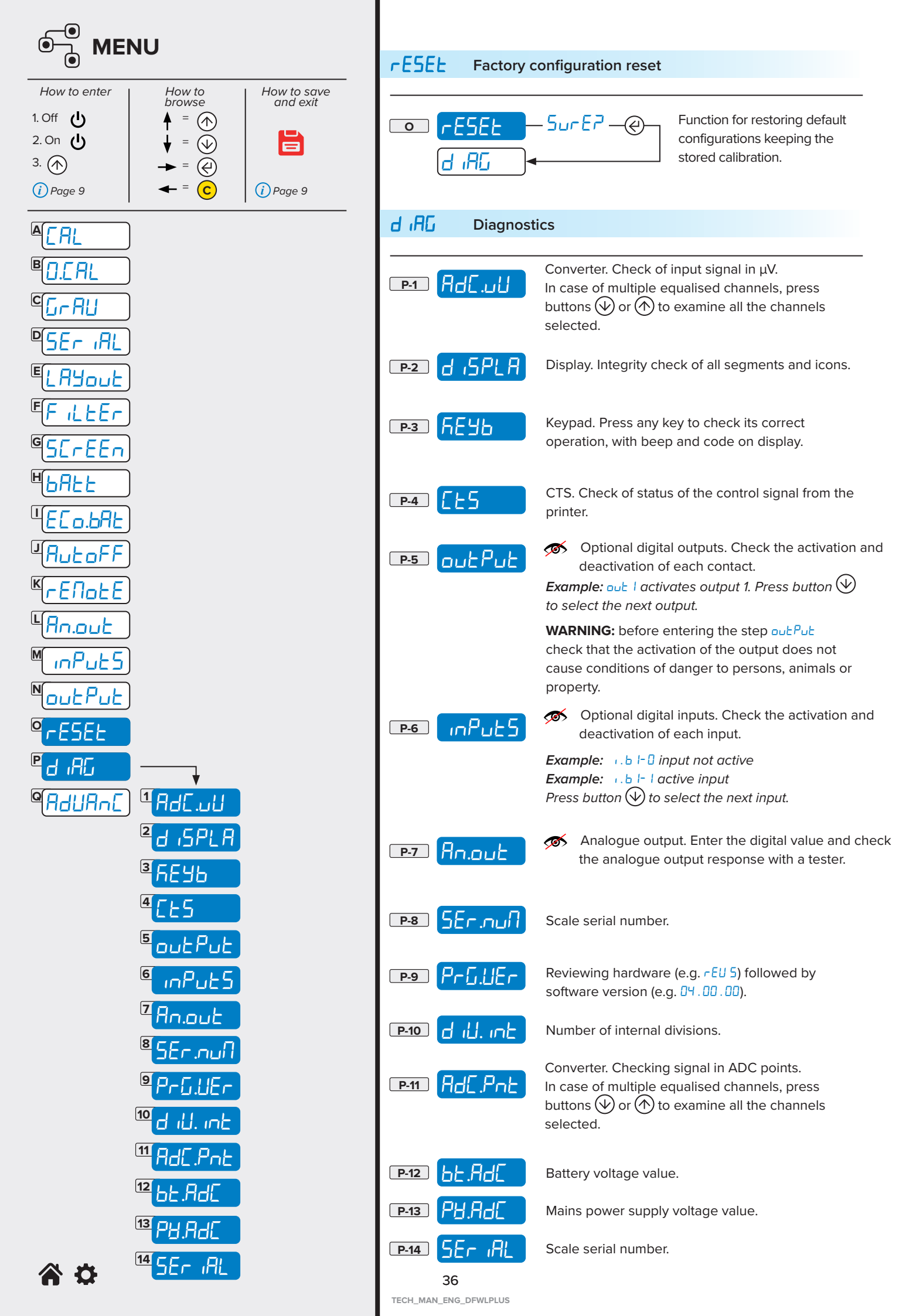

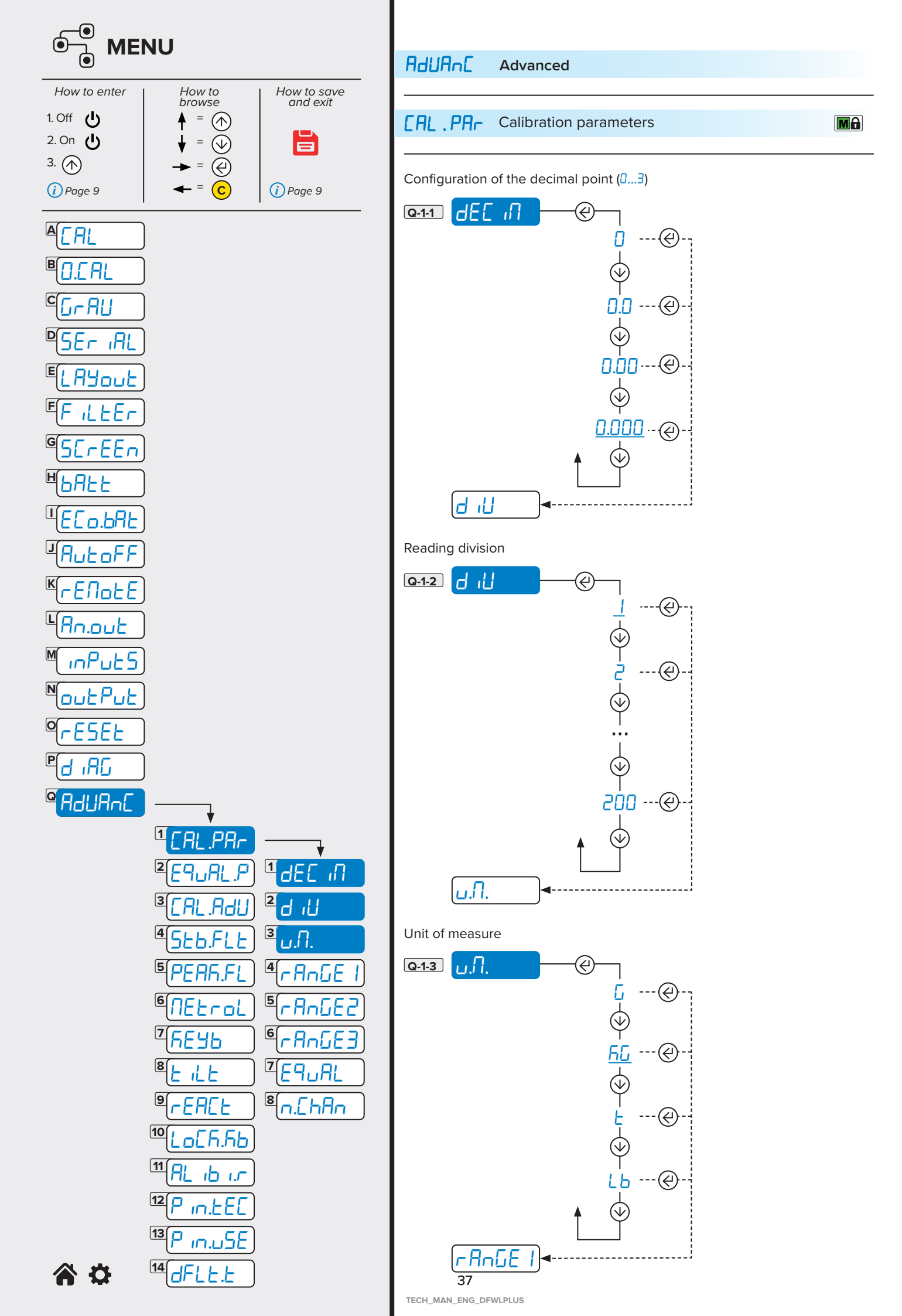

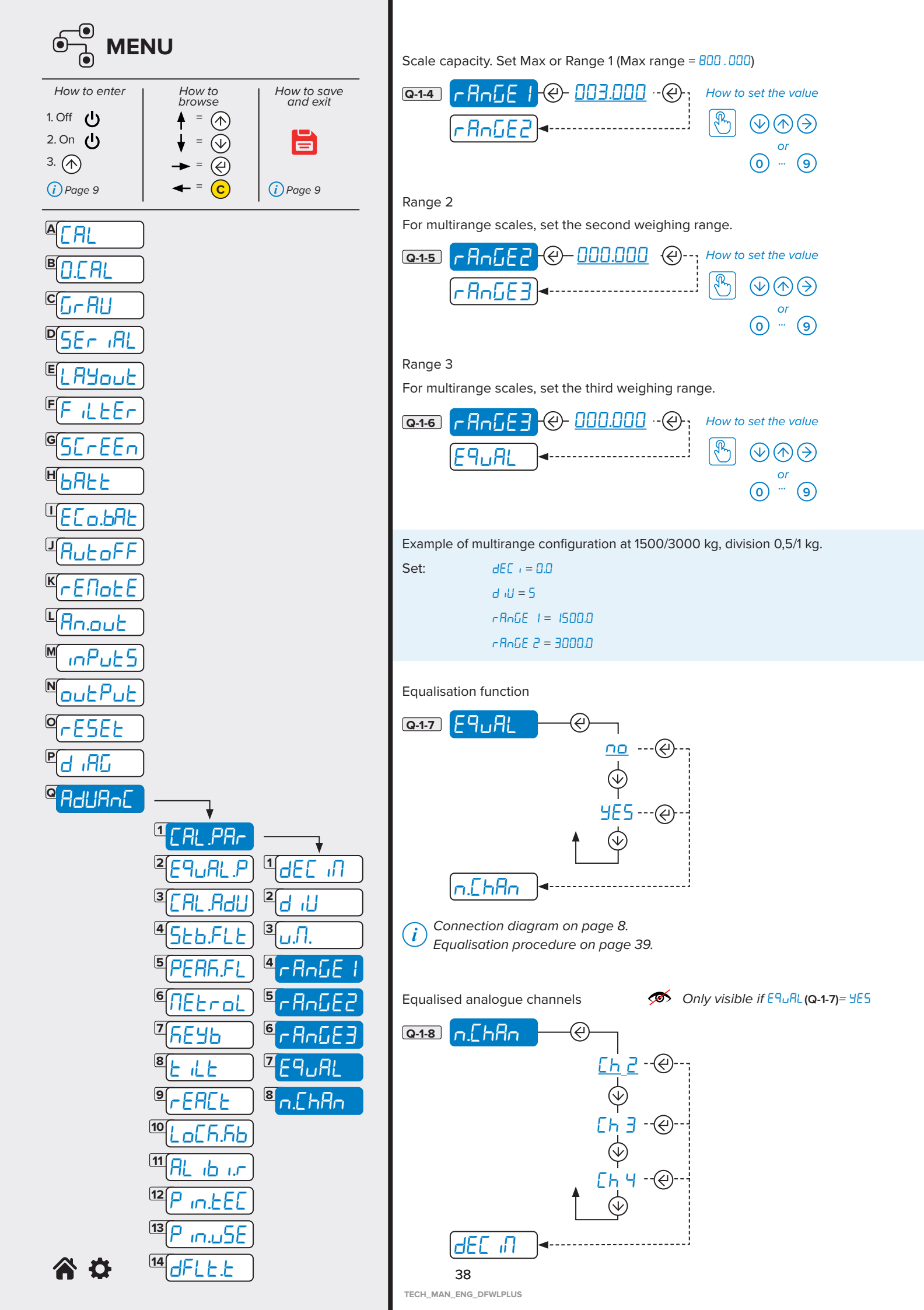

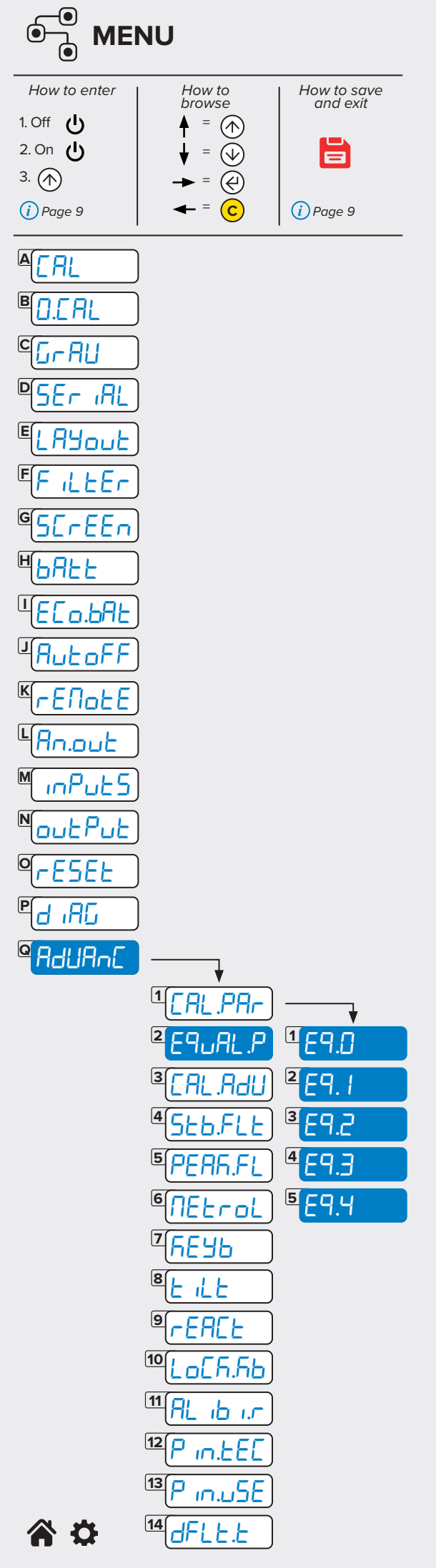

# Equalisation

(i) $E_{P_{u}}A_{L}$ . P is only visible if the function  $E_{P_{u}}A_{L}$  (Q-1-7) is activated in the menu [RL . PAr (Q-1).

The equalisation wizard asks to acquire the zero point with scale unloaded and to later place a weight of about 1/8 of the maximum capacity (Max) on each individual cell in the required order. The message Eq. 65 will appear after the procedure.

0

0

Proceed with the calibration.

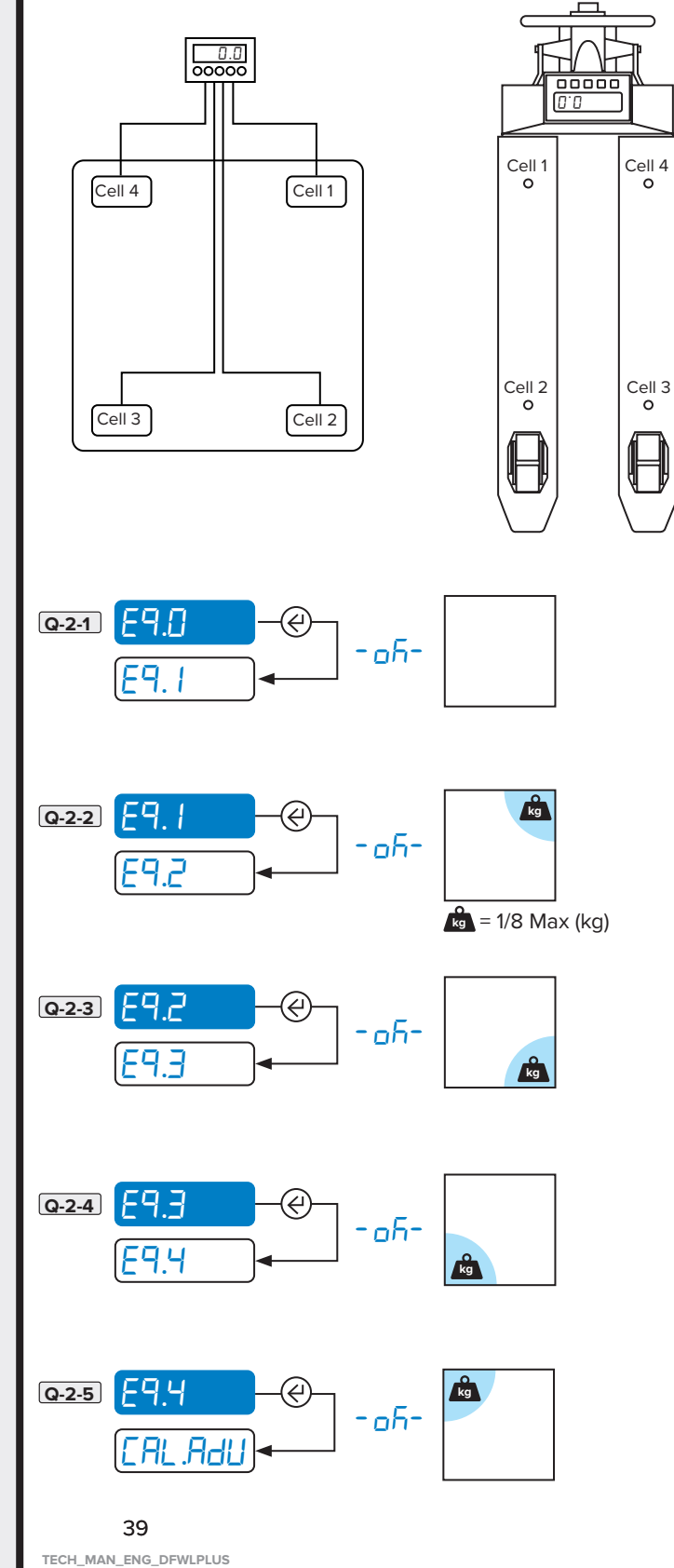

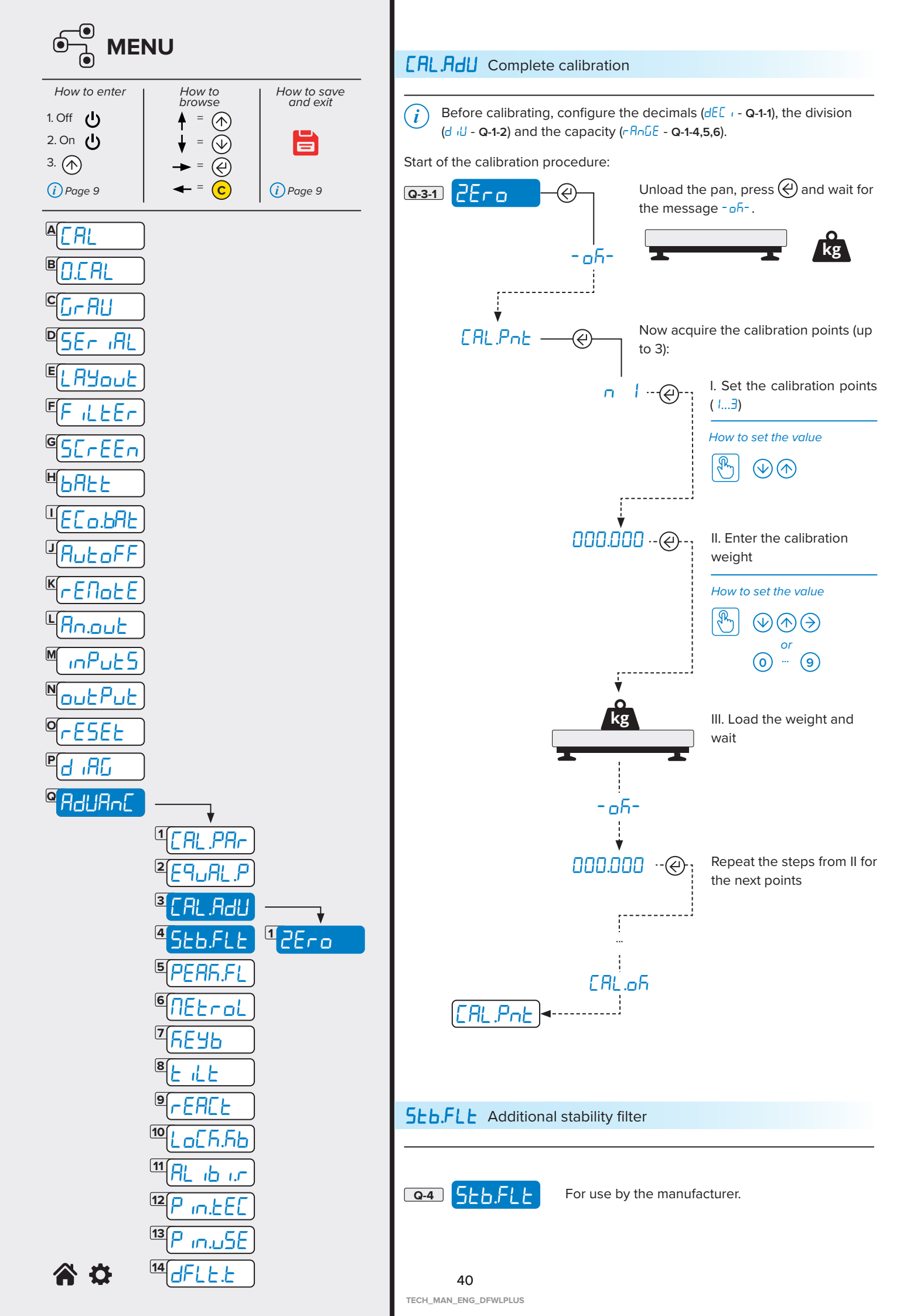

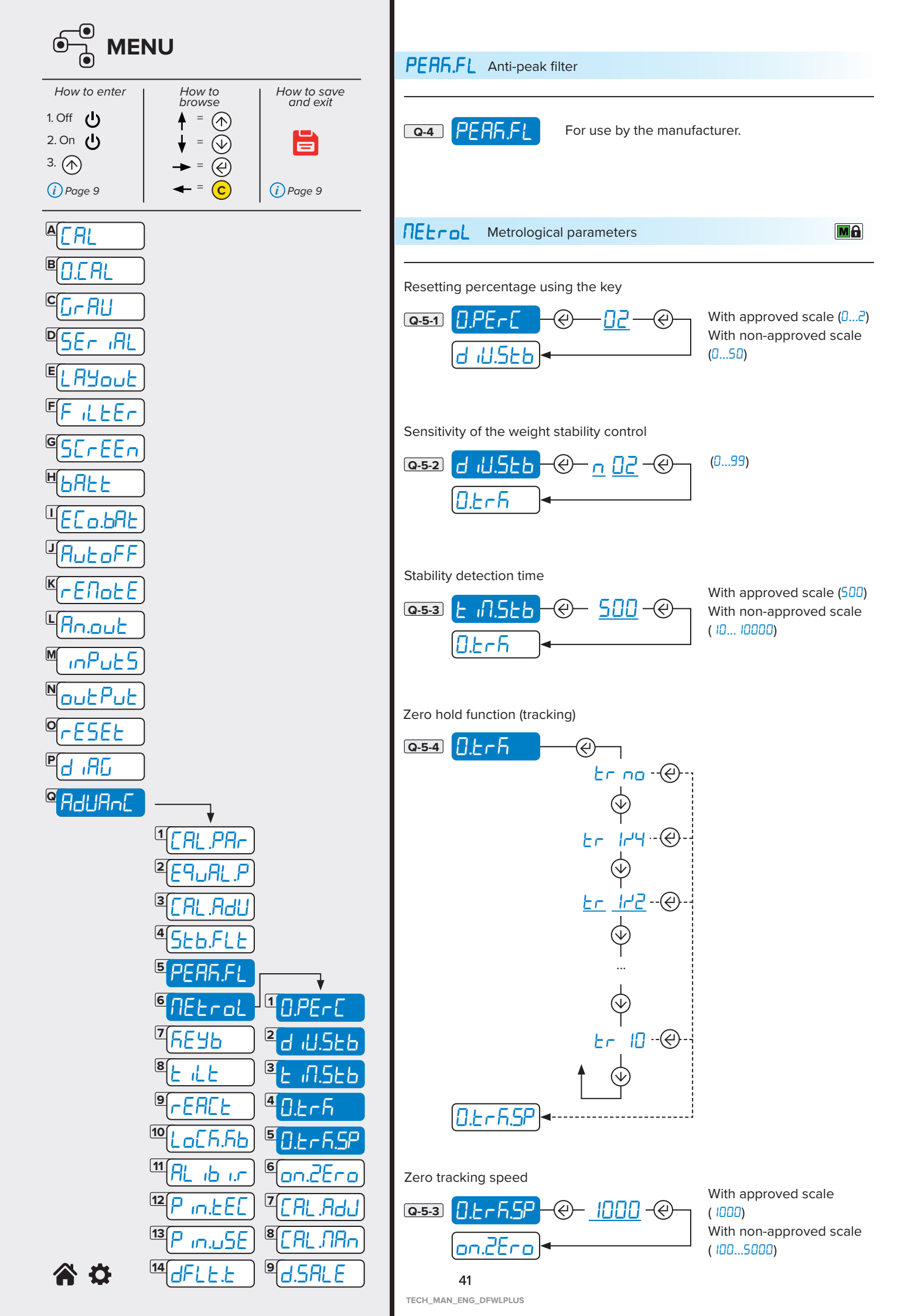

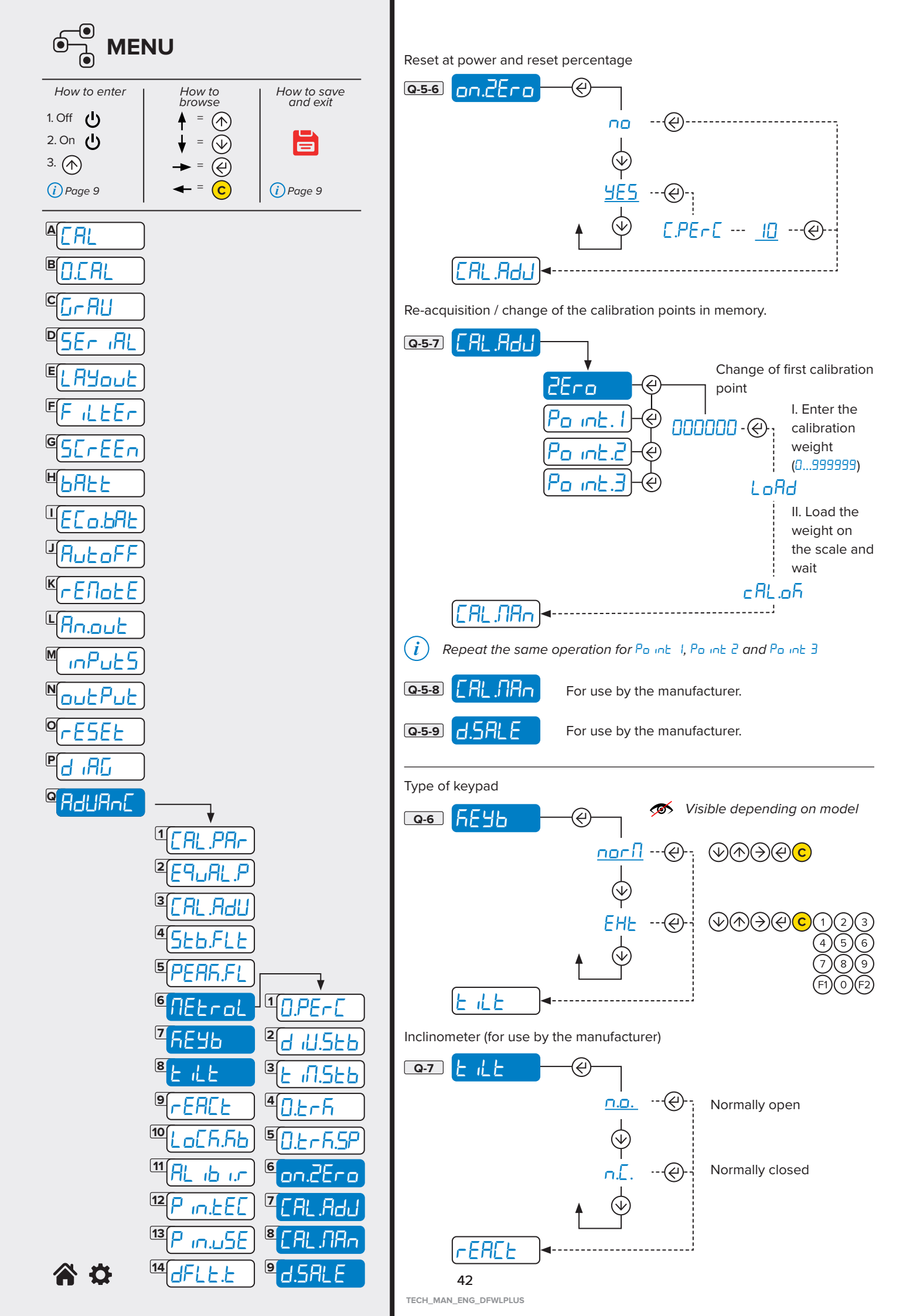

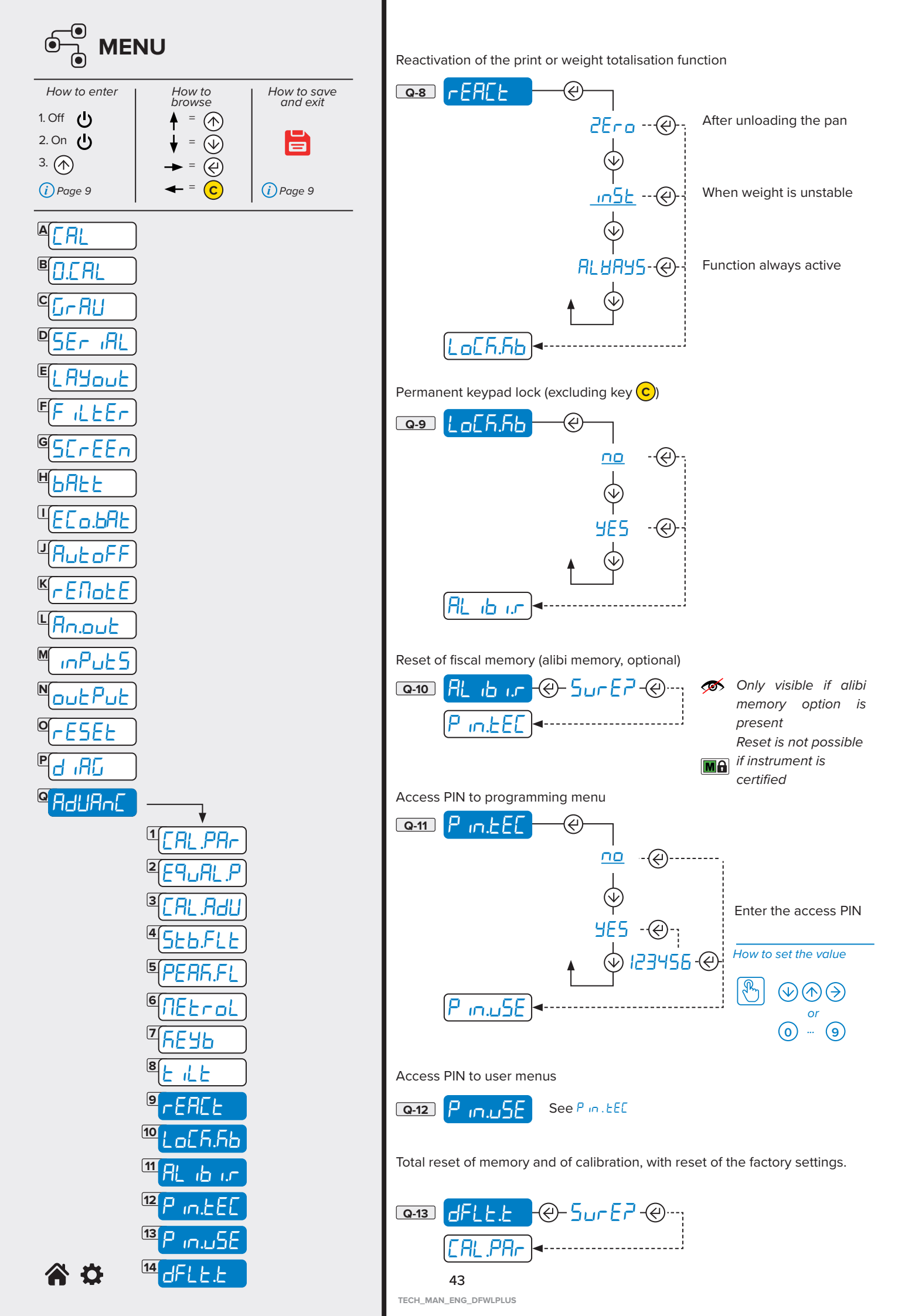

# **6. COMMUNICATION STRINGS**

# Short string

| 0.0,kg <cr><lf></lf></cr>                                                            |
|--------------------------------------------------------------------------------------|
|                                                                                      |
| Code 485 of the instrument (2 characters), only if communication mode 485 is enabled |
| Scale status (2 characters):                                                         |
| <u>US</u> - Unstable weight                                                          |
| <u>ST</u> - Stable weight                                                            |
| <u>OL</u> - Weight overload (out of range)                                           |
| <u>UL</u> - Weight underload (out of range)                                          |
| <u>TL</u> - Scale not level (inclinometer active)                                    |
| ASCII 044 character                                                                  |
| Type of weight data (2 characters)                                                   |
| <u>GS</u> - Gross                                                                    |
| <u>NT</u> - Net                                                                      |
| ASCII 044 character                                                                  |
| Weight (8 characters including the decimal point)                                    |
| ASCII 044 character                                                                  |
| Unit of measurement (2 characters)                                                   |
| Transmission terminator, characters ASCII 013 and ASCII 010                          |
|                                                                                      |

# **Extended string**

011, ST, 0.0,PT 20.8, 0,kg<CR><LF>

where

| 01                 | Code 485 of the instrument (2 characters), only if communication mode 485 is enabled |
|--------------------|--------------------------------------------------------------------------------------|
| 1                  | ASCII 049 character                                                                  |
| ,                  | ASCII 044 character                                                                  |
| ST                 | Scale status (2 characters):                                                         |
|                    | <u>US</u> - Unstable weight                                                          |
|                    | <u>ST</u> - Stable weight                                                            |
|                    | <u>OL</u> - Weight overload (out of range)                                           |
|                    | <u>UL</u> - Weight underload (out of range)                                          |
|                    | <u>TL</u> - Scale not level (inclinometer active)                                    |
| ,                  | ASCII 044 character                                                                  |
| 0.0                | Net weight (10 characters including the decimal point)                               |
| ,                  | ASCII 044 character                                                                  |
| РТ                 | Indication of pre-set manual tare (2 characters)                                     |
| 20.8               | Tare weight (10 characters including the decimal point)                              |
| ,                  | ASCII 044 character                                                                  |
| 0                  | Number of pieces (10 characters)                                                     |
| ,                  | ASCII 044 character                                                                  |
| kg                 | Unit of measurement (2 characters)                                                   |
| <cr><lf></lf></cr> | Transmission terminator, characters ASCII 013 and ASCII 010                          |

# **Custom string**

### Foreword:

The configuration can only be carried out using DiniTools in the "CUSTOM STRING FORMATTING" section.

The maximum length of the string configuration field is 100 characters. Fixed alphanumeric characters or variable macros may be used inside.

There are also "tokens" that define the characters that a variable (<>) will become in the string when the indicator is in weighing mode.

The custom string can be composed using the macros on page 49

The default custom string setting is shown below:

# <2><P><W7.><U><M><S><CR><LF>

where

| <2>                | ASCII STX character (start of text)                         |
|--------------------|-------------------------------------------------------------|
| < <b>P</b> >       | Weight polarity                                             |
| <w7.></w7.>        | Weight (formatted to 7 digits with decimal point)           |
| <u></u>            | Unit of measure                                             |
| < <b>M</b> >       | Type of weight (gross, net, tare)                           |
| <\$>               | Weight status                                               |
| <cr><lf></lf></cr> | Transmission terminator, characters ASCII 013 and ASCII 010 |

### Default token:

| Gross mode token " <m>"</m>        | G     |
|------------------------------------|-------|
| Net mode token " <m>"</m>          | Ν     |
| Tare mode token " <m>"</m>         | Т     |
| Preset weight token " <m>"</m>     | Т     |
| Unit token " <u>"</u>              | К     |
| Positive polarity token " <p>"</p> | SPACE |
| Negative polarity token " <p>"</p> | -     |
| Invalid status token " <s>"</s>    | I     |
| Motion status token " <s>"</s>     | М     |
| Valid status token " <s>"</s>      | SPACE |
| Coz status token " <s>"</s>        | Z     |
| Overload status token " <s>"</s>   | 0     |
| Underload status token " <s>"</s>  | 0     |
| Overload char token " <s>"</s>     | &     |
| Underload char token " <s>"</s>    | =     |

The default command to be sent to the weight indicator to request the custom string is:

# nnSF#1<CR><LF>

| Macro           | Format                     |                                       | Description                                                                              | Token value (standard)                                                                                |
|-----------------|----------------------------|---------------------------------------|------------------------------------------------------------------------------------------|----------------------------------------------------------------------------------------------------|
| Weight sign     | <p></p>                    | Sign of the displayed weight          | The string will show the character set in tokens:                                        |                                                                                                    |
|                 | <pg></pg>                  | Sign of the gross weight              | Desitive polarity taken "cD>"                                                            | "SPACE" if the weight is positive                                                                     |
|                 | <pn></pn>                  | Sign of the net weight                | Negative polarity token <p></p>                                                          | " " if the weight is positive                                                                         |
|                 | <pt></pt>                  | Sign of the tare                      |                                                                                          |                                                                                                    |
| Unit of measure | <u></u>                    |                                       | The string will show the character set in token:                                         |                                                                                                    |
|                 |                            |                                       | Unit token " <u>"</u>                                                                    | "K", to indicate kg                                                                                   |
| Weight type     | <m></m>                    | Displayed weight                      | The string will show the character                                                       |                                                                                                    |
|                 | <mg></mg>                  | Gross weight                          | set in tokens:                                                                           |                                                                                                    |
|                 | <mn></mn>                  | Netweight                             | Gross mode token " <m>"</m>                                                              | "G" if the weight is gross                                                                            |
|                 | SWILVE                     | Netweight                             | Net mode token " <m>"</m>                                                                | "N" if the weight is net                                                                              |
|                 | <mt></mt>                  | Taro                                  | Tare mode token " <m>"</m>                                                               | "T" if the weight is a tare                                                                           |
|                 |                            | laie                                  | Preset tare weight token " <m>"</m>                                                      | "T" if the weight is a preset tare                                                                    |
| Weight status   |                            |                                       | The string will show the character set in tokens:                                        |                                                                                                    |
|                 |                            |                                       | Invalid status token " <s>"</s>                                                          | "I" if the weight is not valid                                                                        |
|                 |                            |                                       | Motion status token " <s>"</s>                                                           | "M" if the weight is not stable                                                                       |
|                 |                            |                                       | Valid status token " <s>"</s>                                                            | "SPACE" if the weight is valid                                                                        |
|                 | <s></s>                    |                                       | Coz status token " <s>"</s>                                                              | "Z" if the weight is equal to zero                                                                    |
|                 |                            |                                       | Overload status token " <s>"</s>                                                         | "O" if the weight is in overload                                                                      |
|                 |                            |                                       | Underload status token " <s>"</s>                                                        | "O" if the weight is in underload                                                                     |
|                 |                            |                                       | Overload char token " <s>"</s>                                                           | "&" if the weight is in overload, all the weight digits are replaced by &                             |
|                 |                            |                                       | Underload char token " <s>"</s>                                                          | "=" if the weight is in underload, all the wei-<br>ght digits are replaced by =                       |
| Weight value    | <w<mark>-0x.y&gt;</w<mark> | Displayed weight<br>[left align ]     | The string will show the weight.<br>Depending on the parameters set, th                  | ne format will change accordingly:                                                                    |
|                 | <w<mark>-0x.y&gt;</w<mark> | Displayed weight<br>[  right align]   | - Show the sign "-" if the we                                                            | eight is negative                                                                                     |
|                 | <g<mark>-0x.y&gt;</g<mark> | Gross weight<br>[left align ]         | • Fills the empty spaces wit                                                             | h "O"                                                                                                 |
|                 | <g<mark>-0x.y&gt;</g<mark> | Gross weight<br>[  right align]       | x Indicates the number of d<br>(max 15, from 1 to F)                                     | igits by which the weight is shown                                                                    |
|                 | <n<mark>-0x.y&gt;</n<mark> | Net weight<br>[left align ]           | Show the decimal point (If present in the weight)                                        |                                                                                                    |
|                 | <n<mark>-0x.y&gt;</n<mark> | Net weight<br>[  right align]         | y Indicates the fixed numbe<br>(If the decimal point is pre                              | r of digits after the decimal point<br>sent)                                                          |
|                 | <t<mark>-0x.y&gt;</t<mark> | Tare<br>[left align ]                 |                                                                                          |                                                                                                    |
|                 | <t<mark>-0x.y&gt;</t<mark> | Tare<br>[ right align]                |                                                                                          | <mark>-</mark> , <b>U</b> , <mark>,</mark> <b>Y</b> characters are optional.                          |
| Bit sequence    | <bn,bn,></bn,bn,>          | Indicate a sequence of exactly 8 bits | See bit table                                                                            |                                                                                                    |
| ASCII character | <x></x>                    |                                       | Add the ASCII character. "CR"<br>and "LF" are recognised as ASCII<br>character 13 and 10 | <cr> add the carriage return<br/><lf> add the line feed<br/>&lt;2&gt; add the STX character</lf></cr> |

| Bit | Bit used | Туре     | Name                              | Description                                                                                                    |
|-----|----------|----------|-----------------------------------|----------------------------------------------------------------------------------------------------|
| В0  | 1        | Fixed    | Bit value = 0                     | Used to complete the byte                                                                                                    |
| B1  | 1        | Fixed    | Bit value = 1                     | Used to complete the byte                                                                                                    |
| В3  | 1        | Variable | Net weight                        | 1 if the displayed weight is net<br>0 if the displayed weight is gross                                                                                     |
| B4  | 1        | Variable | Weight equals to zero             | 1 if the gross weight is equal to zero (zero indication on the screen)<br>O if the gross weight is not equal to zero (no zero indication on the<br>screen) |
| B5  | 1        | Variable | Stable weight                     | 1 if the weight is stable (no motion indication on the screen)<br>O if the weight is unstable (motion indication on the screen)                            |
| B6  | 1        | Variable | Negative gross weight             | 1 if the gross weight is negative<br>0 if the gross weight is positive                                                                                     |
| B7  | 1        | Variable | Weight in underload /<br>overload | 1 if the weight is in underload / overload<br>0 if the weight is not in underload / overload                                                               |
| В9  | 1        | Variable | Active tare                       | 1 if a tare is active<br>0 if there isn't a tare active                                                                                                    |

1 if a preset tare is active 0 if there isn't a preset tare active

00 if the displayed weight is gross 01 if the displayed weight is net 10 if the displayed weight is a tare

Active preset tare

Weight type

B10

B11

1

2

Variable

Variable

Example of custom string configuration to replicate the standard Dini Argeo string:

| String definition                   | 1,<\$>, <m>,<p><w7.>,<u><cr><lf></lf></cr></u></w7.></p></m> |
|-------------------------------------|--------------------------------------------------------------|
| Gross mode token " <m>"</m>         | GS                                                           |
| Net mode token " <m>"</m>           | NT                                                           |
| Tare mode token " <m>"</m>          | т                                                            |
| Preset tare weight token " <m>"</m> | PT                                                           |
| Unit token " <u>"</u>               | Depending on the unit of measure                             |
| Positive polarity token " <p>"</p>  | SPACE                                                        |
| Negative polarity token " <p>"</p>  | -                                                            |
| Invalid status token " <s>"</s>     | SPACESPACE                                                   |
| Motion status token " <s>"</s>      | US                                                           |
| Valid status token " <s>"</s>       | ST                                                           |
| Coz status token " <s>"</s>         | ZR                                                           |
| Overload status token " <s>"</s>    | OL                                                           |
| Underload status token " <s>"</s>   | UL                                                           |
| Overload char token " <s>"</s>      |                                                              |
| Underload char token " <s>"</s>     |                                                              |
|                                     |                                                              |

(null) (null)

Example of custom string configuration to replicate the extended Dini Argeo string:

| String definition                   | 1,<\$>, <wa.>,<mt><ta.>, ,<u><cr><lf></lf></cr></u></ta.></mt></wa.> |
|-------------------------------------|----------------------------------------------------------------------|
| Gross mode token " <m>"</m>         | GS                                                                   |
| Net mode token " <m>"</m>           | NT                                                                   |
| Tare mode token " <m>"</m>          | SPACESPACE                                                           |
| Preset tare weight token " <m>"</m> | PT                                                                   |
| Unit token " <u>"</u>               | Depending on the unit of measure                                     |
| Positive polarity token " <p>"</p>  | SPACE                                                                |
| Negative polarity token " <p>"</p>  | -                                                                    |
| Invalid status token " <s>"</s>     | SPACESPACE                                                           |
| Motion status token " <s>"</s>      | US                                                                   |
| Valid status token " <s>"</s>       | ST                                                                   |
| Coz status token " <s>"</s>         | ZR                                                                   |
| Overload status token " <s>"</s>    | OL                                                                   |
| Underload status token " <s>"</s>   | UL                                                                   |
| Overload char token " <s>"</s>      | (null)                                                               |
| Underload char token " <s>"</s>     | (null)                                                               |

# 7. COMMUNICATION COMMANDS

Foreword:

in the serial commands and the respective responses

| nn        | Address 485 of the instrument (2 characters), only if communication mode 485 is enabled |
|-----------|-----------------------------------------------------------------------------------------|
| <cr></cr> | ASCII terminator character 13 (0D) (1 character)                                        |
| <lf></lf> | ASCII terminator character 10 (0A) (1 character)                                        |

| Simple weight reading |                                                          |  |  |  |
|-----------------------|----------------------------------------------------------|--|--|--|
| Command<br>Response   | nnREAD <cr><lf><br/>Short string (see page 44)</lf></cr> |  |  |  |

| Complete weight reading |                                                         |  |  |  |
|-------------------------|---------------------------------------------------------|--|--|--|
| Command<br>Response     | nnREXT <cr><lf><br/>Long string (see page 44)</lf></cr> |  |  |  |

# Reading custom string

Command SF#1<CR><LF> Responsetring (see page 45) (configurable from Dinitools)

| Performing a semi-automatic tare |                                                                                                    |                                                        |  |
|----------------------------------|----------------------------------------------------------------------------------------------------|--------------------------------------------------------|--|
| Command                          | nnTARE <cr><lf< th=""><th>&gt;</th></lf<></cr>                                                     | >                                                      |  |
| Response                         | OK <cr><lf&gt< th=""><th>indicates that the command has been received correctly</th></lf&gt<></cr> | indicates that the command has been received correctly |  |

# Setting a tare value (PT)

| Command  | nnTMANtttttttt <cr><lf><br/>Where tt is the tare value, with decimal points, max 8 characters.</lf></cr>             |                                                        |
|----------|----------------------------------------------------------------------------------------------------|--------------------------------------------------------|
| Response | OK <cr><lf&gt< th=""><th>indicates that the command has been received correctly</th></lf&gt<></cr>                   | indicates that the command has been received correctly |
| Examples | TMAN1.56 <cr><lf><br/>sets a tare value of 1.56<br/>TMAN100<cr><lf><br/>sets a tare value of 100</lf></cr></lf></cr> |                                                        |

# Clearing the stored tare

Command nnCLEAR<CR><LF>

Response OK<CR><LF&gt indicates that the command has been received correctly

Zeroing the scale (ZERO key function)

 Command
 nnZERO<CR><LF>

 Response
 OK<CR><LF&gt</th>
 indicates that the command has been received correctly

# SPECIFIC COMMANDS FOR ALIBI MEMORY (OPTIONAL)

| Save reque          | ave requests |             |                                                                                 |  |  |
|---------------------|--------------|-------------|---------------------------------------------------------------------------------|--|--|
|                     |              |             |                                                                                 |  |  |
| Command             |              | nnPID<      | nnPID <cr><lf> request to save the weighing</lf></cr>                           |  |  |
| Response            |              | success     | sful registration                                                               |  |  |
|                     |              | nnPIDs      | nnPIDss,c,wwwwwwwwwwwu,pptttttttttuu,xxxxx-yyyyyy <cr><lf></lf></cr>            |  |  |
| where:<br><b>ss</b> |              | no regi     | no registration nnPIDss,c,wwwwwwwwwwu,ppttttttttttuu,NO <cr><lf></lf></cr>      |  |  |
|                     |              | nnPIDs      |                                                                                 |  |  |
|                     |              |             |                                                                                 |  |  |
|                     |              | weight      | weight status (2 characters)                                                    |  |  |
|                     |              | TL          | E LE error condition (NO RECORDING)                                             |  |  |
|                     |              | OL          | DUErLaRd condition (NO RECORDING)                                               |  |  |
|                     |              | UL          | Underload condition (NO REGISTRATION)                                           |  |  |
|                     |              | ST          | Stable weight                                                                   |  |  |
|                     |              | US          | Unstable weight (NO RECORDING)                                                  |  |  |
|                     | с            | Scale n     | umber (1 character)                                                             |  |  |
|                     | ww           | Gross v     | Gross weight (10 characters)                                                    |  |  |
|                     | uu           | Unit of     | Unit of measurement (2 characters)                                              |  |  |
|                     | рр           | Type of     | Type of tare: double space " " if semi-automatic, "PT" if preset (2 characters) |  |  |
|                     | tt           | Tare va     | Tare value (10 characters)                                                      |  |  |
|                     | XXXXX        | Numbe       | r of rewrite (5 characters)                                                     |  |  |
|                     | уууууу       | Progres     | sive weighing (6 characters)                                                    |  |  |
| Example             | PIDST,1,     | 1500,0kg,PT | 2,8kg,00000-000158 <cr><lf></lf></cr>                                           |  |  |

# Reading a stored weighing

| Command  |                               | nnALRDxxxxx-yyyyyy <cr><lf></lf></cr>                                           |  |
|----------|-------------------------------|---------------------------------------------------------------------------------|--|
|          |                               | Where xxxxx is the rewrite number, yyyy is the weighing sequence.               |  |
| Response | s , w w w w w w v             | v w w u u , p p t t t t t t t t t u u <cr><lf></lf></cr>                        |  |
|          | where:<br><b>s</b>            | Number of scales (always 1)                                                     |  |
|          | ww                            | Gross weight (10 characters)                                                    |  |
|          | uu                            | Unit of measurement ("g", "kg", " t", "lb")                                     |  |
|          | рр                            | Type of tare: double space " " if semi-automatic, "PT" if preset (2 characters) |  |
|          | tt                            | Tare value (10 characters)                                                      |  |
| Example  | ALRD00000-000<br>1, 1500,0kg, | 158 <cr><lf><br/>2,8kg<cr><lf></lf></cr></lf></cr>                              |  |

# 8. WIRING DIAGRAMS

CPU board (DFWL-1x, DFWLI-1x, TPWNBT-1x)

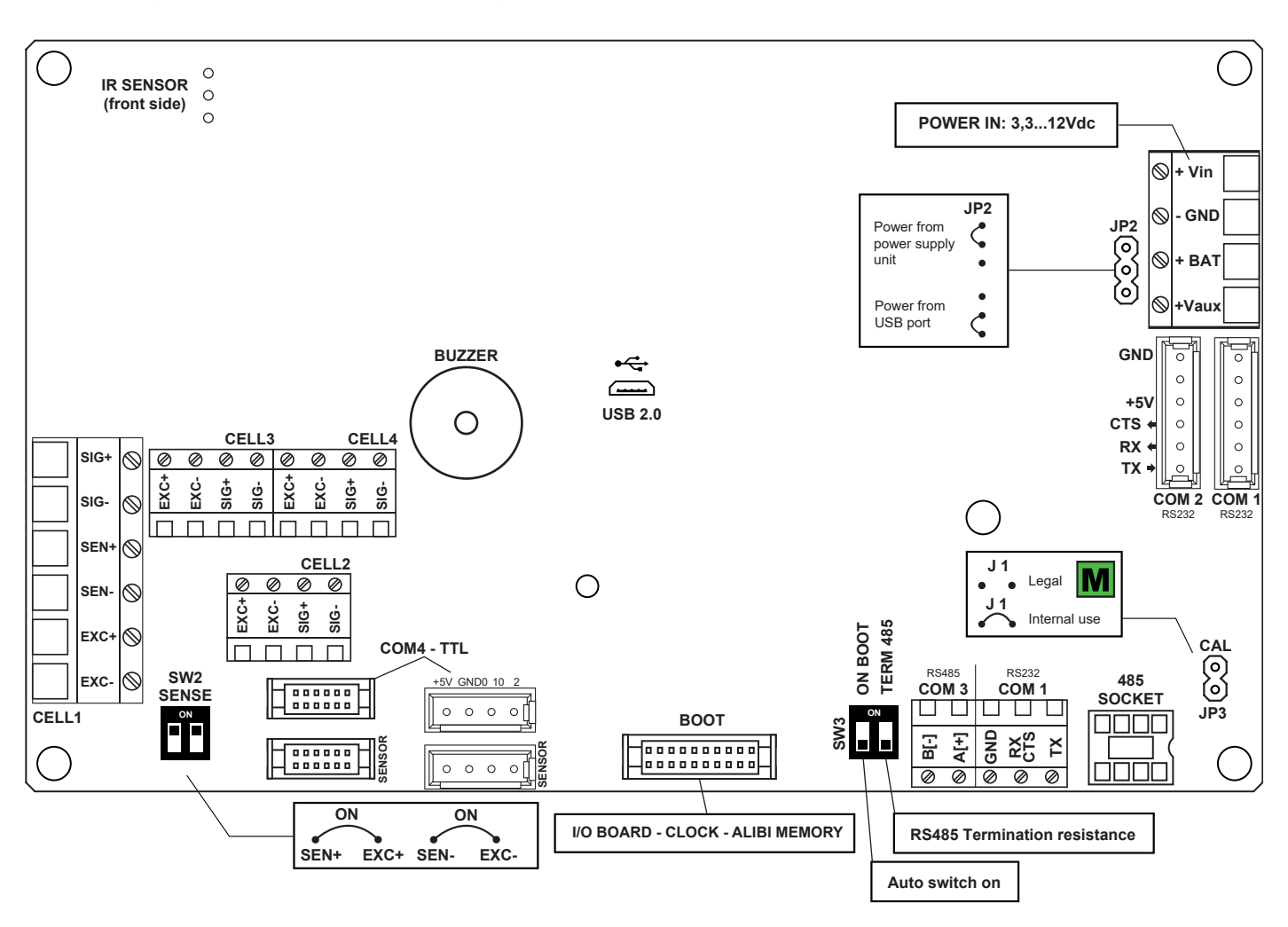

# RS232 serial port with RJ11 connector

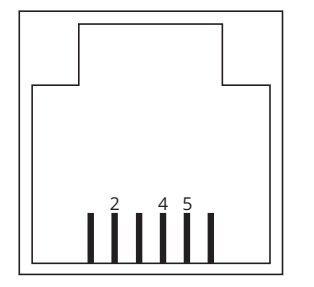

| PIN | MEANING |
|-----|---------|
| 2   | ТХ      |
| 4   | GND     |
| 5   | RX      |

# INPUTS 12 ÷ 48 V OUTPUTS 48 Vac / 60 Vdc 0.5 A Max VDC -Σ νĒ 5 P }-000 JP1 JP2 Т VDC · / CLOCK

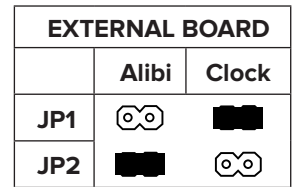

## **Optional IN/OUT DFIO board**

# Optional analogue DAC16OSER output board

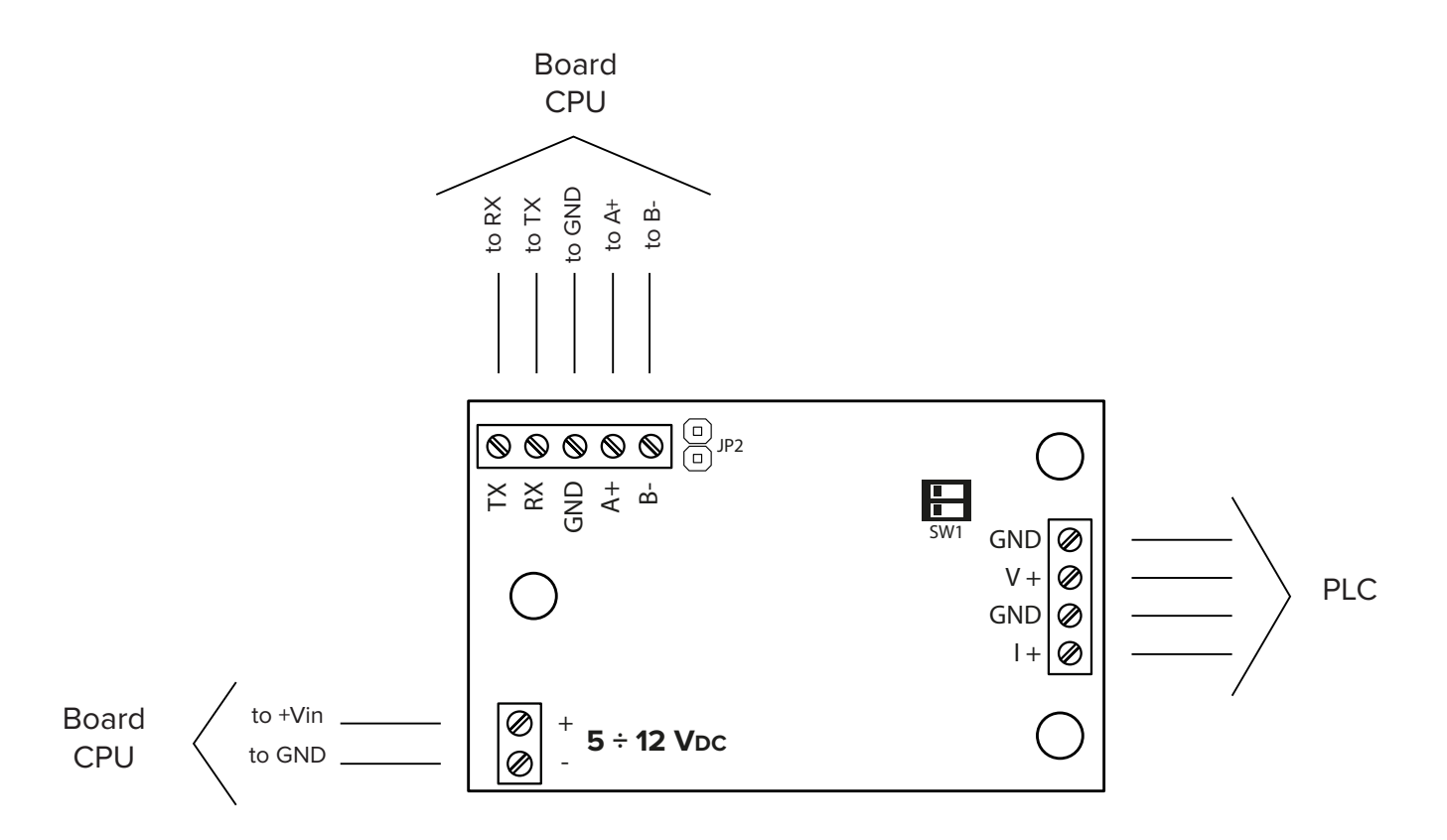

# OPERATION RANGE (only for live analogue output)

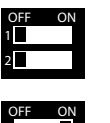

0 / 10 V

OFF ON

-10 / 10 V

-5 / 5 V

0/5V

# 9. PROGRAMMING ERRORS

| MESSAGE   | DESCRIPTION                                      | SOLUTION                                                                                                    |
|-----------|--------------------------------------------------|----------------------------------------------------------------------------------------------------|
| AL.Err    | "Alibi memory" board (optional) not detected.    | Check the presence of the board inside the indicator. If present, check it is not damaged and is installed correctly.                                                                               |
| Er.1.6.H  | "inputs / outputs" board (optional) not detected | Check the presence of the board inside the<br>indicator.<br>If missing, deactivate any inputs or outputs                                                                                            |
| Er.r.b.H  |                                                  | (parameter " inPut5" or "outPut", see page 37-38).<br>If present, check it is not damaged and is installed<br>correctly.                                                                            |
| E9.Err    | Impossible to perform equalisation.              | Check the cells are connected properly.<br>Check the signal of each cell in the diagnostic menu<br>(menu d IRG, parameter RdC . uU, see page 39).                                                   |
| PrEC.     | Calibration error.                               | First calibrate the zero point, then proceed with the next points.                                                                                                    |
| Err.Pnt   | Calibration error.                               | Check the connection of the load cell.<br>Check that the cell signal is stable, valid and greater<br>than that of the previously acquired point.                                                    |
| Er II     | Calibration error.                               | Increase the calibration weight.                                                                                                    |
| Er 12     | Calibration error.                               | Check that the signal coming from the cell increases<br>upon the increasing of the weight loaded on the<br>scale. When acquiring the calibration points, use the<br>increasing calibration weights. |
| Er 37     | Calibration error.                               | Repeat the calibration, checking that the capacity and division have been correctly set.                                                                                                    |
| Er 39     | Instrument not configured.                       | Reset the factory configurations (menu RdURnE, parameter dFLE.E, see page 46).                                                                                                    |
| Er 85     | Instrument configured but not calibrated.        | Perform calibration.                                                                                                    |
| C.Er.36   | Calibration error.                               | Check that the signal coming from the load cell is not negative.                                                                                                    |
| Err . Not | Unstable weight                                  | Check in the menu d IRG, parameter RdC . JU (see page 39) that the signal is stable and try again. If the connection of the cells is with 4 wires, check that the sense jumpers are inserted.       |

# **10. SUMMARY OF THE PARAMETERS**

| EAL    | Calib        | ration                                                          | 11 |
|--------|--------------|-----------------------------------------------------------------|----|
|        | d iU         | Division                                                        | 11 |
| O.C.AL | Zeroi        | ng the pre-tare (zero calibration)                              | 12 |
| GrAU   | Area         | of gravity of the place of use                                  | 12 |
| SEr iA | L Confi      | guration of the serial ports                                    | 13 |
|        | СоП.РС       | PC port configuration (communication with PC, PLC or repeater)  | 13 |
|        | Nod          | Selection of the communication mode                             | 13 |
|        | Pro          | Communication protocol                                          | 13 |
|        | ΓοΠ          | SEL COM port selection for use as PC port                       | 14 |
|        | 6Au          | Communication speed (baud rate)                                 | 14 |
|        | Ьь           | Configuration of the serial protocol                            | 14 |
|        | CoN.Prn      | PRN port configuration (communication with printer or repeater) | 15 |
|        | Nod          | Selection of the communication mode                             | 15 |
|        | Pro          | Communication protocol                                          | 15 |
|        | 6Au          | Communication speed (baud rate)                                 | 15 |
|        | b ،E         | Configuration of the serial protocol                            | 16 |
|        | [LES         | Printer control signal                                          | 16 |
|        | Pot          | Printer power supply                                            | 16 |
| ſ      | AuH.I        | Communication with PC, PLC or repeater                          | 17 |
|        | Nod          | Selection of the communication mode                             | 17 |
|        | Pro          | Communication protocol                                          | 17 |
|        | 6Au          | Communication speed (baud rate)                                 | 17 |
|        | Ьь           | Configuration of the serial protocol                            | 18 |
| ſ      | AuH.2        | Communication with PC, PLC or repeater                          | 17 |
|        | Nod          | Selection of the communication mode                             | 17 |
|        | Pro          | Communication protocol                                          | 17 |
|        | 6Au          | Communication speed (baud rate)                                 | 17 |
|        | Ьк           | Configuration of the serial protocol                            | 18 |
|        | u5b          | Communication with PC, PLC or repeater                          | 18 |
| Ĩ      | AdUAnC       | Advanced configurations                                         | 19 |
|        | [rRd         | Connection port of radio-frequency module                       | 19 |
|        | EEL          | TTL port / Inclinometer activation                              | 19 |
|        | EEr          | Closing character of each print line                            | 19 |
|        | - Lin        | Ignore unknown commands                                         | 19 |
| LAYou  | L Print      | customisation                                                   | 20 |
|        |              | Print language settings                                         | 21 |
|        |              | Setting the font                                                | 21 |
| ſ      | hEAdEr       | Print header                                                    | 22 |
|        | dAF4         | Selection of the weight data                                    | 24 |
| Ē      | HE IGHE      | Progressive weighed                                             | 24 |
|        | E IEREE      | Ticket/label progressive                                        | 24 |
|        |              | Date and time                                                   | 25 |
|        | 68rC.39      | Bar code 39                                                     | 25 |
| ſ      | <br>ЬЯ-[.uP] | Barcode top margin (mm)                                         | 25 |
|        | bArCL        | Barcode left margin (mm)                                        | 25 |
|        |              | Barcode height (mm)                                             | 25 |
|        |              | Selection of the weight data                                    | 26 |
|        |              | Multi-copy prints                                               | 26 |
| Ľ      |              |                                                                 | _0 |

|       | End.t (C)    | Paper outlet for end of ticket/receipt                           | 26 |
|-------|--------------|------------------------------------------------------------------|----|
|       | b.L inE      | White print head preheating line (thermal printer only)          | 26 |
|       | ГАРЕГ        | Label configuration                                              | 27 |
|       | L b.SAUE     | Saving labels in printer memory                                  | 27 |
|       | LESE         | Test print all formats                                           | 27 |
| Filt  | Er Weigh     | ing filters                                                      | 30 |
| SErE  | En Adius     | ting the display                                                 | 29 |
| (     | 6861 E       | Backlighting                                                     | 29 |
|       |              | Brightness                                                       | 29 |
|       |              | Display lock (for use by the manufacturer)                       | 29 |
|       |              | Backlight colour                                                 | 29 |
| 682   | Batter       |                                                                  | 30 |
| ECob  |              | y saving for battery operation                                   | 30 |
| Buba  |              |                                                                  | 30 |
|       |              |                                                                  | 21 |
|       |              |                                                                  | 20 |
|       |              |                                                                  | 32 |
|       |              |                                                                  | 34 |
|       |              |                                                                  | 35 |
|       | E Factor     | ry configuration reset                                           | 36 |
| d iHu | Diagn        | ostics                                                           | 36 |
|       |              | Converter (uV)                                                   | 36 |
|       |              | Display                                                          | 36 |
|       |              | Keypad                                                           | 36 |
|       |              | CTS status                                                       | 36 |
|       |              | Digital outputs                                                  | 36 |
|       |              | Digital inputs                                                   | 36 |
|       | An.out       | Analogue output                                                  | 36 |
|       | SEr.null     | Serial number                                                    | 36 |
|       | PrGUEr       | Firmware release                                                 | 36 |
|       | d ill. int   | Internal divisions                                               | 36 |
|       | AdC.Pnt      | Converter (ADC points)                                           | 36 |
|       | ьғ.ЯдС       | Battery voltage                                                  | 36 |
|       | DPB'B9       | Mains power supply voltage                                       | 36 |
|       | SEr IAL      | Bridge between serial ports                                      | 36 |
| RdUR  | n Advar      | nced                                                             | 37 |
|       | [AL.PAr]     | Calibration parameters                                           | 37 |
|       | dEC          | Configuration of the decimal point                               | 37 |
|       | Li b         | Reading division                                                 | 37 |
|       | <u>ы</u> .П. | Unit of measure                                                  | 37 |
|       | r An(        | Scale capacity (maximum capacity / first weighing range)         | 38 |
|       | r An(        | <b><i>IE</i> 2</b> For multirange scales (second weighing range) | 38 |
|       | r An(        | For multirange scales (third weighing range)                     | 38 |
|       | اله ۲۹       | Equalisation function                                            | 38 |
|       | n.Ehl        | Equalised analogue channels                                      | 38 |
|       | E9uAL.P      | Equalisation                                                     | 39 |
|       | [AL.Adu]     | Complete calibration                                             | 42 |
|       | SEB.FLE      | Additional stability filter                                      | 40 |
|       | PEARFL       | Anti-peak filter                                                 | 41 |

| NEtrol          | Metrological parameters                                     | 41 |
|-----------------|-------------------------------------------------------------|----|
| O.F             | PEr [ Reset percentage via key 🕢                            | 41 |
| d ı             | U.5Lb Sensitivity of the weight stability control           | 41 |
| ٤ı              | INSEE Stability detection time                              | 41 |
| 0.E             | Zero hold function (tracking)                               | 41 |
| 0.E             | Er F.SP Zero tracking speed                                 | 41 |
| no              | Reset at power and reset percentage                         | 42 |
|                 | Re-acquisition / change of the calibration points in memory | 42 |
|                 | Manual calibration (via insertion of ADC points)            | 42 |
| d.5             | SALE Limitations for direct sales                           | 42 |
| <u>FEYB</u>     | Type of keypad                                              | 42 |
| E iLE           | Inclinometer (for use by the manufacturer)                  | 42 |
| FEACE           | Reactivation of the print or weight totalisation function   | 43 |
| LoEhhb          | Permanent keypad lock (excluding key 🖒 )                    | 43 |
| ЯЦ іБ і.г       | Reset of fiscal memory (alibi memory, optional)             | 43 |
| P in.EEC        | Access PIN to programming menu                              | 43 |
| <u>9 in.u5E</u> | Access PIN to user menus                                    | 43 |
| dFLE.E          | ] Total reset of memory and calibration                     | 43 |

# 11. FAQ - Frequently Asked Questions

### Calibration

### Can I change the maximum capacity without recalibrating?

Yes, you must change the parameters - AnGE 1.2.3 (Q-1-4,5,6). (See page 41)

### Can I change the division without recalibrating?

Yes, you must change the parameter d 🖞 (Q-1-2). (See page 40)

### Can I change the position of the decimal point without recalibrating?

Yes, you must change the parameter  $dE_{1}$  (Q-1-1) and the value of the calibration points using step [RL . $\Pi$  (Q-5-6). (See page 40 and 45)

# **Can I calibrate the instrument in "multi-division" mode?** Yes, using the advanced configuration function from PC and the Dinitools program.

### Communication

### Scale doesn't answer

- Check that the cable is in good condition and that there are no faults (use a multimeter).
- · Check that the communication port of the PC or device being used is not compromised. If necessary, try another device / PC.
- Check that you have connected the cable to the correct serial port.
- Check step configuration  $bR_{ud}$  and b  $t \leq 5$ . (See page 17)
- Temporarily activate continuous communication and retry string reception. If the string has been received correctly, carefully
  check the syntax of the command sent, the communication timeouts and the presence of the terminator.

### Generic

### The scale does not turn on

- Check that the input voltage level to the motherboard is correct.
- Try the forced power by inserting the "ON BOOT" jumper present on the motherboard. If the indicator lights up, check the correct operation of the keypad, using the diagnostics menu d IRL. (See page 39)
- Possible failure of the internal rechargeable battery (if present).

| This publication or portions thereof, may not be duplicated without written permission from the Manufacturer. All information in this manual is based on the data |
|----------------------------------------------------------------------------------------------------|

available at the time of its publication; the Manufacturer reserves the right to make changes to its products at any time, without notice and without incurring any penalty. We therefore recommend that you always check for updates.

The person responsible for the use of the scale must ensure that all safety regulations in force in the country of use are applied, ensure that the scale is employed in accordance with the intended use and avoid any dangerous situation for the user.

The Manufacturer declines all responsibility for any weighing errors.

**Notes** 

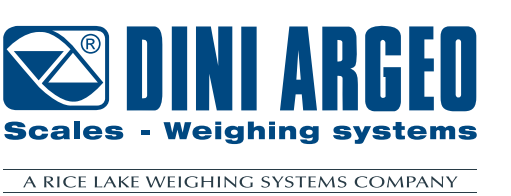

# HEAD OFFICE

Via Della Fisica, 20 41042 Spezzano di Fiorano, Modena - Italy Tel. +39 0536 843418 - Fax +39 0536 843521

# SERVICE ASSISTANCE

Via Dell'Elettronica, 15 41042 Spezzano di Fiorano, Modena - Italy Tel. +39 0536 921784 - Fax +39 0536 926654

www.diniargeo.com

# Stamp of the authorised service centre